【セッションNo. 2】

### Delphi/400 テクニカルセッション 開発者が知りたい実践プログラミングテクニック!

#### 株式会社ミガロ. RAD事業部 技術支援課 **吉原 泰介**

2 - 1

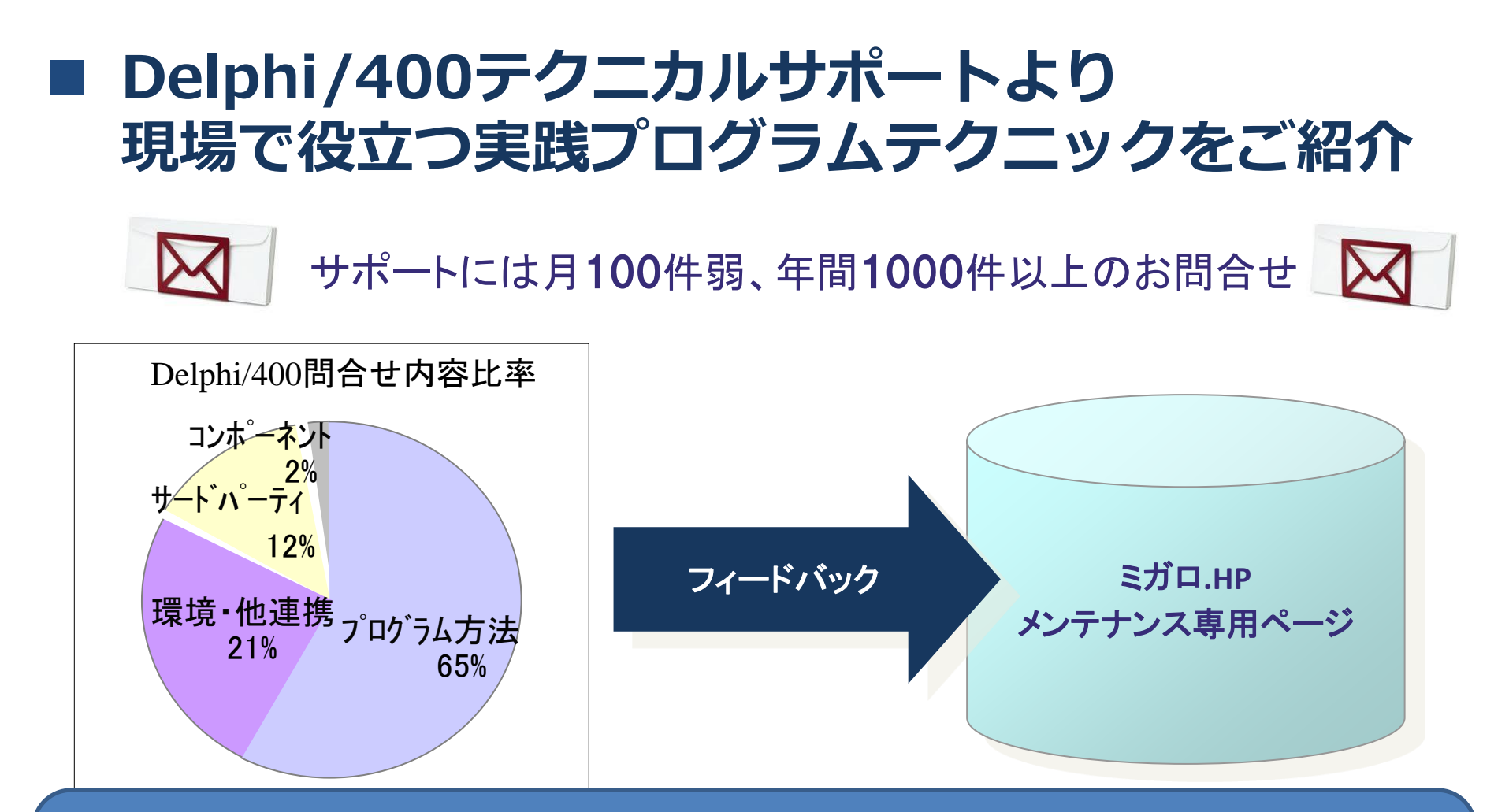

本セッションでは、Delphi/400で開発できる C/Sアプリケーション、Webアプリケーション、モバイルアプリケーションなど、 様々な形式毎にピックアップした有用な技術テクニックをご紹介いたします。

2-2

【アジェンダ】

2. SQLを使ったレコード番号採番【VCL】

3.セッションタイムアウト制御【IntraWeb】

4.GPSマップ連携【FireMonkey】

5. 他アプリの起動連携【FireMonkey】

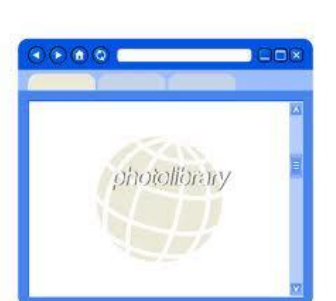

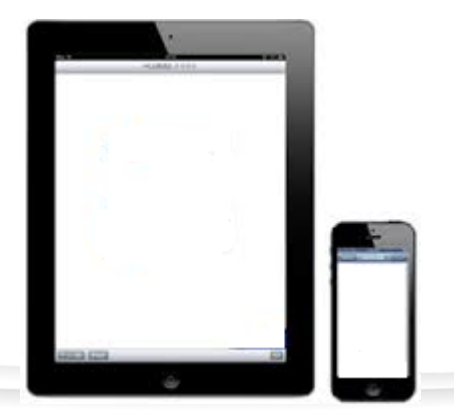

2 - 3

# 【実践テクニック1】 パスワード期限切れ時のログイン制御

IIII Delphi/400 Technical Seminar 第19回 Delphi/400 テクニカルセミナー

2 - 4

## ユーザープロファイルのパスワード期限(5250) IBM i にログインするユーザープロファイルは パスワードに期限が設定されているとログイン時に変更が求められる。

| <b>別</b> わッション A - [24 × 80]                    |                                                                  |                      |                              | X                               | ]                       |                                         |    |        |
|-------------------------------------------------|------------------------------------------------------------------|----------------------|------------------------------|---------------------------------|-------------------------|-----------------------------------------|----|--------|
| 27 <sup>-</sup> ℓ <sup>(E)</sup> 編集(E) 表示(V) 通信 | ( <u>C</u> ) アクション( <u>A</u> ) ウィンドウ( <u>W</u> ) ヘルブ( <u>H</u> ) |                      |                              |                                 |                         |                                         |    |        |
| o rir 🦛 🖬                                       | 🖬 🌭 🛃 😹 🌒 🔗                                                      |                      |                              |                                 |                         |                                         |    |        |
| ホスト: 192.168.0.21                               | ポート: 23                                                          | ワークステーション ID:        | 切断                           |                                 |                         |                                         |    |        |
|                                                 |                                                                  | システム<br>サブシス<br>表示装置 | ・・・・:<br>デム・・・<br>・・・・・      | MIGAROP7<br>QBASE<br>QPADEV000Q |                         |                                         |    |        |
|                                                 | ユーザー・・・・                                                         | <u>D400</u>          | 1                            |                                 |                         |                                         |    |        |
|                                                 | プログラム/プロミ                                                        | シージャー                | 2 セッション A -<br>コー (いた) 気気気() | 24 x 80]                        | 5745 6 51 6046 - HT (1) |                                         | -  | . 🗆 X  |
|                                                 | メニュー                                                             | · · · · · · · ·      |                              |                                 | B2(A) 942F9(W) №F (H)   | 1                                       |    |        |
|                                                 | 561174779                                                        | · · · · · · · · ·    |                              | K. 192.168.0.21                 | <u>π</u> −h: 23         | <br>ワークステーション ID:                       | 切断 |        |
|                                                 |                                                                  |                      |                              |                                 | 10 T T                  | ,,,,,,,,,,,,,,,,,,,,,,,,,,,,,,,,,,,,,,, |    |        |
|                                                 |                                                                  |                      | ユーザ<br>パスワ                   | ー・プロファ<br>ード最終変更                | イル                      | : D4001<br>: 16/10/25                   |    |        |
|                                                 |                                                                  |                      | 選択項                          | 目を入力して                          | ,実行キーを押                 | してください。                                 |    |        |
|                                                 |                                                                  |                      | 現在                           | のパスワード                          | ·                       |                                         |    |        |
|                                                 |                                                                  |                      | 新し                           | いパスワード                          | ·                       |                                         |    |        |
|                                                 |                                                                  | 文 半角                 | 🔲 新し                         | いパスワード                          | (確認用)                   |                                         |    |        |
| 100 1002 · C7737                                |                                                                  |                      |                              |                                 |                         |                                         |    |        |
|                                                 |                                                                  |                      | F3= 終 <sup>-</sup>           | ī.                              | パスワート                   | <sup>:</sup> 変更画面                       |    |        |
|                                                 |                                                                  |                      | M <u>A</u> A                 |                                 |                         |                                         |    | 09/047 |
|                                                 |                                                                  |                      | 1902 - セッシ                   | ョンが正常に開始されました                   |                         |                                         |    |        |
|                                                 | phi/400 T                                                        | echnical Se          | mina                         | r 第19回                          | Delphi/40               | 0 テクニカルセミナ                              | 2- | - 5    |

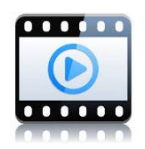

ユーザープロファイルのパスワード期限 (Delphi/400)
 このパスワード期限に伴うパスワード変更は
 Delphi/400のログイン機能でも同じように制御される。

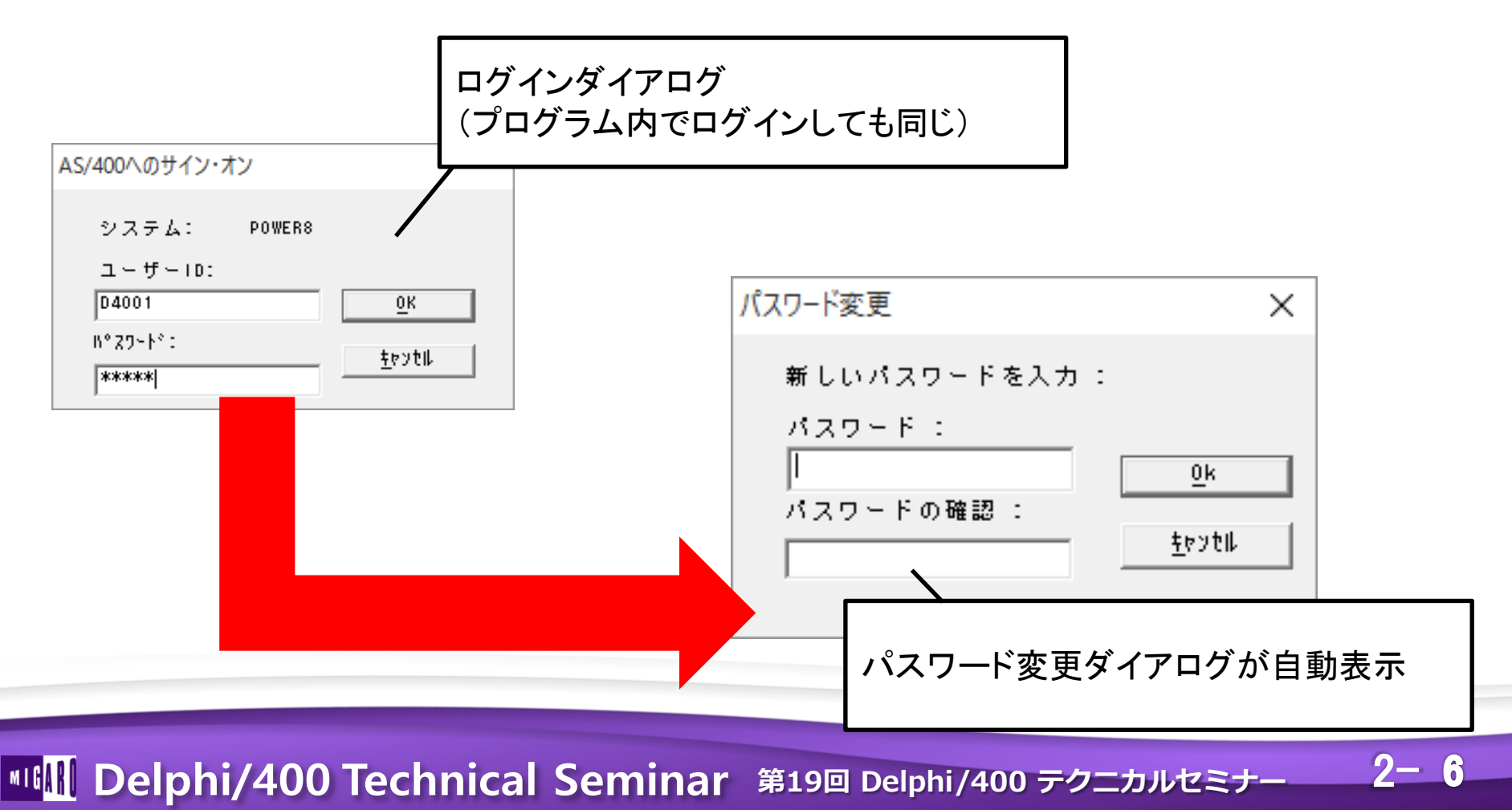

 ただしシチュエーションによっては、パスワード 変更のダイアログを見せたくない場合もある。 例えば・・・

ユーザーに直接パスワードを変更させたくない!

サーバアプリケーションでダイアログを出したくない!

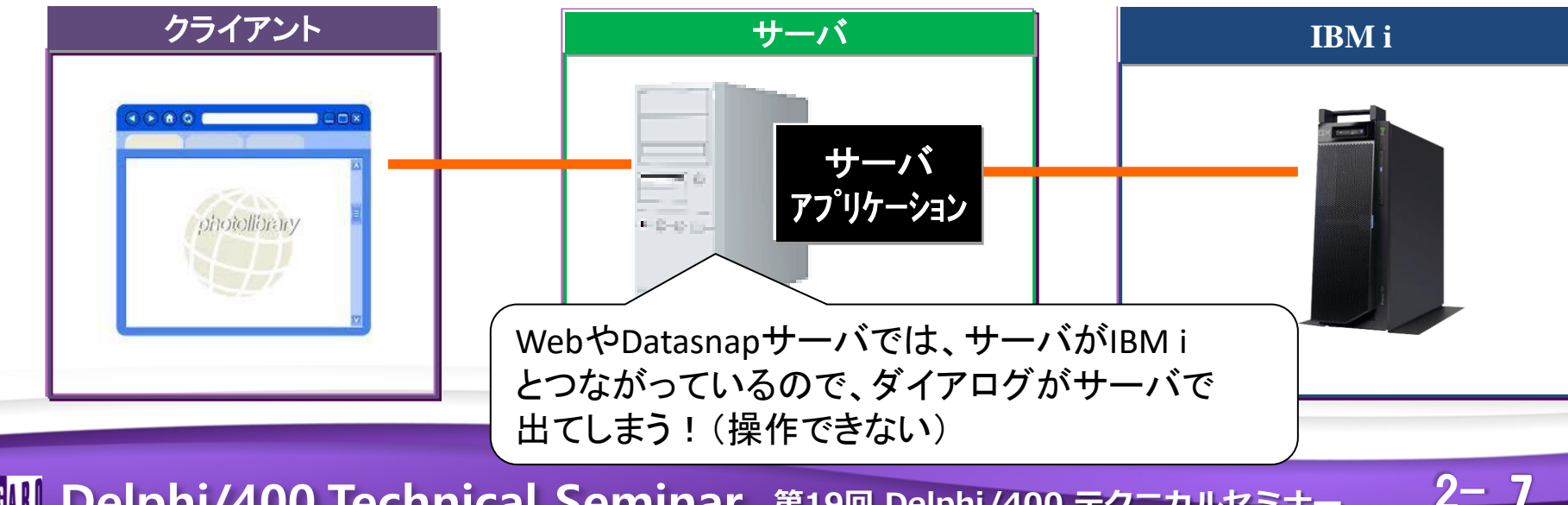

 パスワード変更ダイアログの制御方法 期限で表示されるパスワード変更ダイアログは サインオンの結果を5250同様に自動応答している為、 プログラムでは制御することはできない。

ただし、環境設定でこの応答を事前に変更しておくことが可能 環境設定ファイルはDelphi/400のバージョンによって異なる(下記) ので注意が必要。

【Delhpi/400 XE以前】 C:¥Windows¥win.ini 【Delhpi/400 XE3以降】 C:¥CO4XX¥CO400.ini

※CO4XXはバージョンによって異なる。

2-8

上記環境設定ファイルの[CO400]セクションに下記を追記すると ダイアログを出さずにエラーとすることができる。 TCPSCREEN=N

• 応答動作を環境設定ファイルで制御

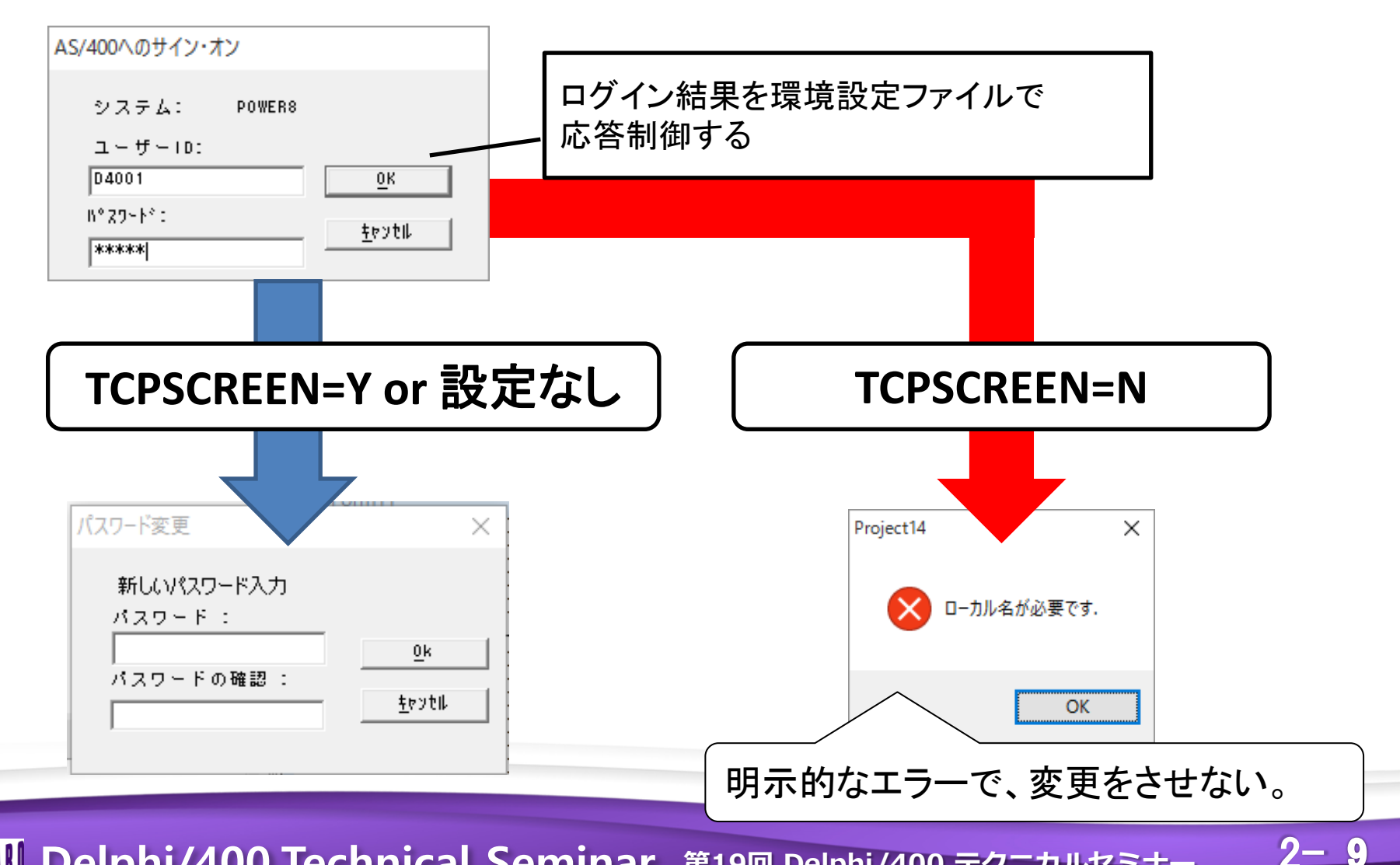

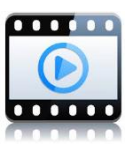

2 - 10

## • プログラミング制御例

#### 接続処理ロジック usesにScderrsを追加 try AS4001. Connect: エラーコードを140でチェックすれば except パスワードエラーを判断できる。 on e: ECO400Error do begin if e ErrorCode = 140 then begin ShowMessage('パスワードが期限切れです'); end: end: end:

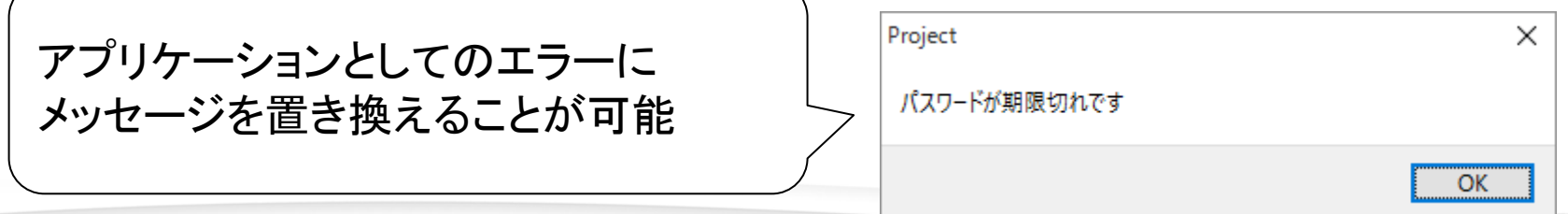

# 【実践テクニック2】 SQLを使ったレコード番号採番

IIII Delphi/400 Technical Seminar 第19回 Delphi/400 テクニカルセミナー

2 - 11

 SQLで取得したレコードの番号 Query系のコンポーネントを使うとSQLでIBM i のデータを 取得することができるが、データによってはコード(例えば商品CD) を持っていてもレコード番号をデータとして持たない場合がある。

#### 例)商品マスタ

MIG

| 行の位置指定                                                                                                 |                                                                                    | 報告書の幅<br>桁移動                                      |  |  |  |  |  |
|----------------------------------------------------------------------------------------------------|------------------------------------------------------------------------------------|---------------------------------------------------|--|--|--|--|--|
| PRODCD P                                                                                               | PRODNM                                                                             | PROZKS                                            |  |  |  |  |  |
| PJ0000001<br>PK0000002<br>PC0000003<br>PD0000004<br>PF00000005<br>PE00000006<br>PG0000007<br>PH0000008 | い・ろ・は・す<br>ボルヴィック<br>エビアン<br>クリスタルガイザー<br>おいしい水<br>コントレックス<br>南アルプス天然水<br>サントリー天然水 | 300<br>150<br>80<br>90<br>120<br>110<br>150<br>80 |  |  |  |  |  |
| 商品CDは持ってい<br>で画面表示や帳                                                                                   | 商品CDは持っているがアプリケーションではレコード番号(順番)<br>で画面表示や帳票印刷の明細番号に使いたい!                           |                                                   |  |  |  |  |  |
| Inhi/400 Technical                                                                                     | Seminar 第19回 Delphi/400                                                            |                                                   |  |  |  |  |  |

2-12

SQLで取得したレコードの番号
 例えば条件をつけてデータを抽出した場合、
 連番のコード(商品コード)でもレコード番号としては使用できない。

| Form1      |             |        | - 0   | × |
|------------|-------------|--------|-------|---|
| 💶 d7       | レコード番号の自動付与 |        | SQL実行 |   |
|            |             |        |       |   |
| PRODCD     | PRODNM      | PROZKS |       | ^ |
| PC00000003 | エビアン        | 80     |       |   |
| PD00000004 | クリスタルガイザー   | 90     |       |   |
| PF00000005 | おいしい水       | 120    |       |   |
| PE00000006 | コントレックス     | 110    |       |   |
| PH00000008 | サントリー天然水    | 80     |       |   |
|            |             |        |       |   |

【条件付きSQLで抽出】 SELECT PRODCD,PRODNM,PROZKS FROM PRODUCT WHERE PROZKS < 150

2 - 13

#### RPGでレコード番号を付与する 【対応方法1】 ひとつの方法としてRPGで抽出結果をワークファイルに 出力して、レコード番号の項目を追加する。

| 商品マスタ        | ワ                                    | ークファイル                                                                                                    |                                                                                    | 報告者の幅<br>桁移動                                      |
|--------------|--------------------------------------|----------------------------------------------------------------------------------------------------|------------------------------------------------------------------------------------|---------------------------------------------------|
|              | NO                                   | PRODCD                                                                                                    | PRODNM                                                                             | PROZKS                                            |
| RPG<br>プログラム | 1<br>2<br>3<br>4<br>5<br>6<br>7<br>8 | PJ00000001<br>PK00000002<br>PC00000003<br>PD00000004<br>PF000000005<br>PE00000006<br>PG00000007<br>PH00000008 | い・ろ・は・す<br>ボルヴィック<br>エビアン<br>クリスタルガイザー<br>おいしい水<br>コントレックス<br>南アルプス天然水<br>サントリー王妖水 | 300<br>150<br>80<br>90<br>120<br>110<br>150<br>80 |
|              | ワー<br>SQLI                           | クファイルに<br>はこのワーク                                                                                              | ニ新項目としてレコード番<br>ファイルにアクセス                                                          | 号を持たせる。                                           |

2 - 14

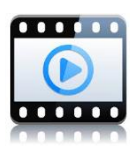

 SQLでレコード番号を付与する 【対応方法2】 SQL文上でROW\_NUMBER関数を使ってレコード番号項目を作成する。

| Sorm1         |           |               | —  | × |
|---------------|-----------|---------------|----|---|
| ●● オン レコード番号の |           | <b>SQL</b> 実行 |    |   |
| NO PRODCD     | PRODNM    | PROZKS        |    | ^ |
| 1 PC0000003   | エピアン      |               | 80 |   |
| 2 PD0000004   | クリスタルガイザー |               | 90 |   |
| > 3 PE0000006 | コントレックス   | 1             | 10 |   |
| 4 PF00000005  | おいしい水     | 1             | 20 |   |
| 5 PH0000008   | サントリー天然水  |               | 80 |   |
|               |           | ·             |    |   |

#### 【ROW\_NUMBER関数を使ったSQL】 SELECT CAST(ROW\_NUMBER() OVER(ORDER BY PRODCD) AS INTEGER) NO PRODCD,PRODNM,PROZKS FROM PRODUCT WHERE PROZKS < 150

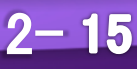

#### • SQLでレコード番号を付与する

ROW\_NUMBER関数構文 CAST(ROW\_NUMBER() OVER(ORDER BY 対象フィールド) AS INTEGER)

【SQLでレコード番号を付与するメリット】 実現できる結果としては、RPGのワークファイルと同じだが、 開発する上で、RPGやワークファイルの仕組みを都度 作成する必要がない(=開発効率アップ!)

2 - 16

```
    SQLでレコード番号を付与する

    サンプルのSQL実行例
   procedure TForm1. Button1Click (Sender: TObject);
   begin
     FDQuery1. Close();
                                              スイッチでROW_NUMBER関数
     FDQuery1. SQL. Clear;
                                              を含めるかを制御。
     if ToggleSwitch1. State = tssOff then
     begin
       FDQuery1. SQL. Add ('SELECT PRODCD, PRODNM, PROZKS FROM PRODUCT WHERE PROZKS < 150');
     end
     else
     begin
       FDQuery1. SQL. Add ('SELECT CAST (ROW NUMBER() OVER (ORDER BY PRODCD) AS Integer) NO, ');
       FDQuery1. SQL. Add (' PRODCD, PRODNM, PROZKS FROM PRODUCT WHERE PROZKS < 150');
     end:
     FDQuery1. Open();
   end:
```

2-17

# 【実践テクニック3】 セッションタイムアウト制御

**IIIIII Delphi/400 Technical Seminar** 第19回 Delphi/400 テクニカルセミナー

2 - 18

 Webアプリケーションは、C/Sアプリケーションと違い、 Webアプリケーションは、C/Sアプリケーションと違い、 IBM i やWebサーバーと常時接続のジョブとはなっていない。 一定時間操作や処理がないとWebサーバ接続(セッション)は 切断される。

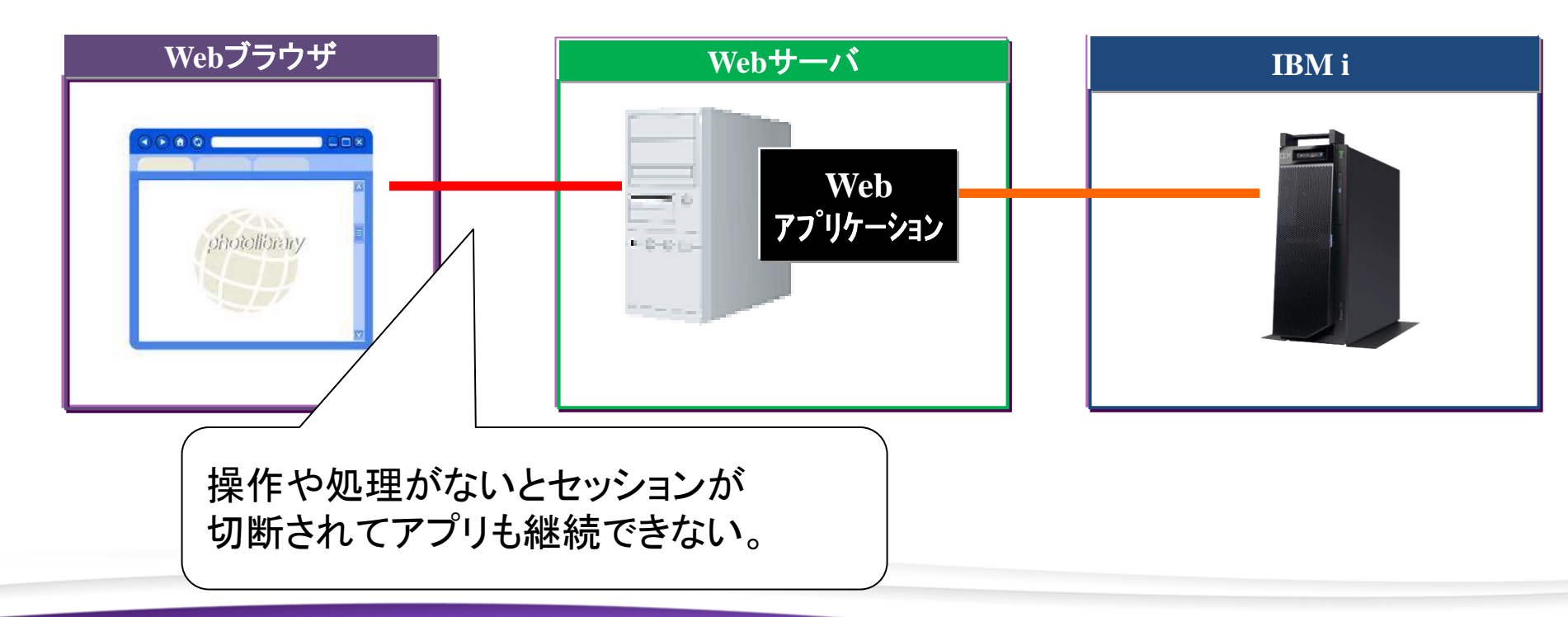

2 - 19

• Webアプリケーションのセッションタイムアウト

Webアプリケーションのセッションタイムアウトは大きく2つある。 どちらかのタイムアウトに達するとセッションは切断される。

①Webサーバ(IIS)側のタイムアウト設定

②Webアプリケーション側のタイムアウト設定

IIII Delphi/400 Technical Seminar 第19回 Delphi/400 テクニカルセミナー

2 - 20

①Webサーバ (IIS) 側のタイムアウト設定

IISのバージョンによっても設定箇所も異なるが、下記はIIS10の内容。 ・Webサイト管理の詳細設定にある接続タイムアウト値(画面は標準値)

| Def      | ault Web Site              |     | _      |      |          | 詳細 | 設定               |            | ? | $\times$ |
|----------|----------------------------|-----|--------|------|----------|----|------------------|------------|---|----------|
| 2        | エクスプローラー<br>アクヤス許可の編集      |     | CGI    | нттр |          | >  | (全般)             |            |   |          |
| <b>?</b> | アプリケーションの追加<br>仮想ディレクトリの追加 |     |        | 1    |          | ×  | 動作<br>失敗した要求トレース |            |   |          |
|          | バインドの編集                    | ディレ | クトリの参照 | ハンドラ |          | ~  | 接続               |            |   |          |
|          | Web サイトの管理 ▶               | 2   | 再起動    |      |          |    | 最大 URL セグメント     | 32         |   |          |
| <b>6</b> | 最新の情報に更新( <u>R</u> )       | ▶   | 開始     |      | <b>N</b> |    | 最大帯域幅 (バイト/秒)    | 4294967295 |   |          |
| ×        | 削除                         |     | 停止     |      |          |    | 最大问時接続致          | 4294967295 |   |          |
|          | FTP 発行の追加                  | ۲   | 参照     |      |          |    | 接続のタイムアウト(秒)     | 120        |   |          |
|          | 名前の変更                      |     | 詳細設定   |      |          |    | 有効なプロトコル         | http       |   |          |

#### ・アプリケーションプールのアイドルタイムアウト値

アプリケーション プールの既定値

| 操作 |                                                          |  |  |  |  |
|----|----------------------------------------------------------|--|--|--|--|
| 3  | アプリケーション プールの追加<br><u>アプリケーション プールの既定値の</u><br><u>設定</u> |  |  |  |  |

| ~   | プロセス モデル          |                         |  |  |  |  |  |
|-----|-------------------|-------------------------|--|--|--|--|--|
|     | ID                | ApplicationPoolIdentity |  |  |  |  |  |
|     | Pingの有効化          | True                    |  |  |  |  |  |
|     | Ping 間隔 (秒)       | 30                      |  |  |  |  |  |
|     | Ping 最大応答時間 (秒)   | 90                      |  |  |  |  |  |
| le. | アイドル タイムアウトの操作    | Terminate               |  |  |  |  |  |
| н.  | アイドル状態のタイムアウト (分) | 20                      |  |  |  |  |  |

2 - 21

②Webアプリケーション側のタイムアウト設定

IntraWebアプリケーションプログラムにある ServerControllerのSessionTimeOutプロパティ値(画面は標準値)

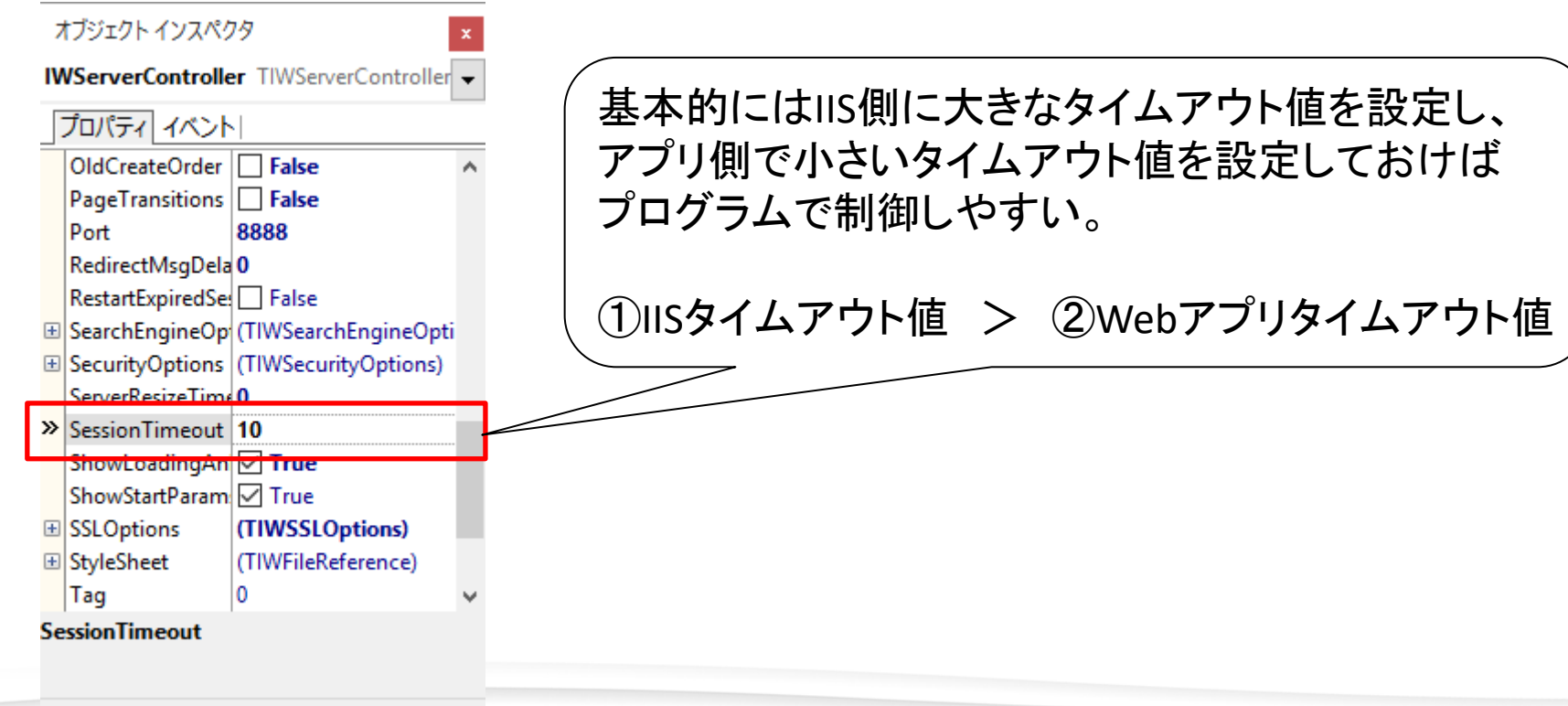

すべての項目が表示されています

IIII Delphi/400 Technical Seminar 第19回 Delphi/400 テクニカルセミナー

2 - 22

IntraWebプログラムでの制御例(IW12以前)
 IntraWebアプリケーションプログラムにある
 ServerControllerのSessionTimeOutURLプロパティ値

| 7  | ヤブジェクトインスペクタ                  |                         |                        |
|----|-------------------------------|-------------------------|------------------------|
| IV | VServerController TIWS        | erverController         | URLか、htmlファイルを設定しておけば、 |
| [  | プロパティ イベント                    |                         | タイムアウト時に画面遷移する         |
|    | SessionTimeout                | 10                      |                        |
|    | SessionTimeoutURL<br>Filename | (TIWFileReference)      |                        |
| 3  | >URL<br>SessionTrackingMethod | http://www.migaro.co.jp |                        |
|    | ShowResyncWarning             | True                    |                        |
| +  | SSLOptions                    | (TIWSSLOptions)         |                        |
|    | StartCmd                      |                         |                        |
| ÷  | StyleSheet                    | (TIWFileReference)      |                        |

#### IntraWeb14以降は大きく仕組みが変わる(次頁以降) IntraWeb開発元Atozed社

http://docs.atozed.com/docs.dll/development/Migrating%20to%20IntraWeb%20XIV.html

2 - 23

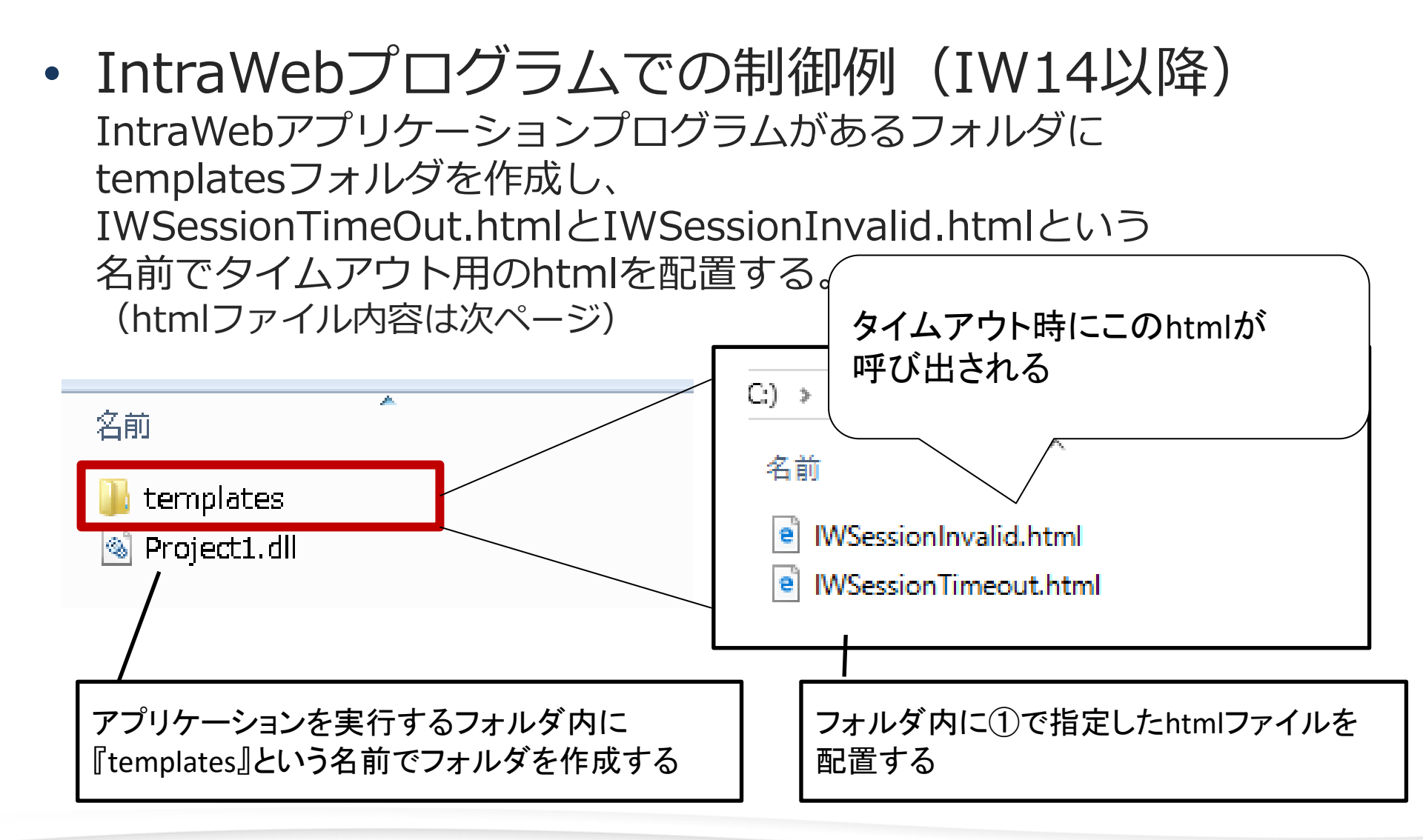

IIII Delphi/400 Technical Seminar 第19回 Delphi/400 テクニカルセミナー

2 - 24

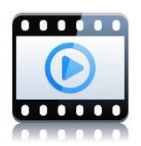

2-25

htmlソース例

#### IWSessionTimeOut.htmlとIWSessionInvalid.html どちらも同じ

| <html></html>                                                                                |                            |
|----------------------------------------------------------------------------------------------|----------------------------|
| <head></head>                                                                                |                            |
| <meta content="text/ht&lt;/td&gt;&lt;td&gt;ml; charset=utf-8" http-equiv="content-type"/>    |                            |
| <meta http-equiv="refresh" content="0.1;url=ht</td <td>ttp://www.migaro.co.jp/"&gt;&gt;</td> | ttp://www.migaro.co.jp/">> |
| <meta content="t&lt;/td&gt;&lt;td&gt;ext/css" http-equiv="Content-Style-Type"/>              |                            |
| <title></title>                                                                              |                            |
|                                                                                              | >>> タイムアウト時に呼び出されたら        |
| <body></body>                                                                                |                            |
| <a>Timeout</a>                                                                               |                            |
|                                                                                              | 記述しておく                     |
|                                                                                              | (もしくはエラーメッセージなど)           |
|                                                                                              |                            |

セッションタイムアウトの基本はIWSessionTimeOut.htmlが使用されるが、 Webサーバ上のセッションが認識できなくなると別の例外(Invalidエラー)が 発生するため、それに対応したIWSessionInvalid.htmlも同じ内容で用意する

#### 補足

タイムアウトの画面遷移で「htpp500」のエラーになる場合は IISから外部ドメインへのアクセス規制がされていることがある。 その場合、web.configファイルで設定を変更して対応。 (※ web.configはIISの設定や制約が定義された環境ファイル)

#### IISのwwwrootl=web.config

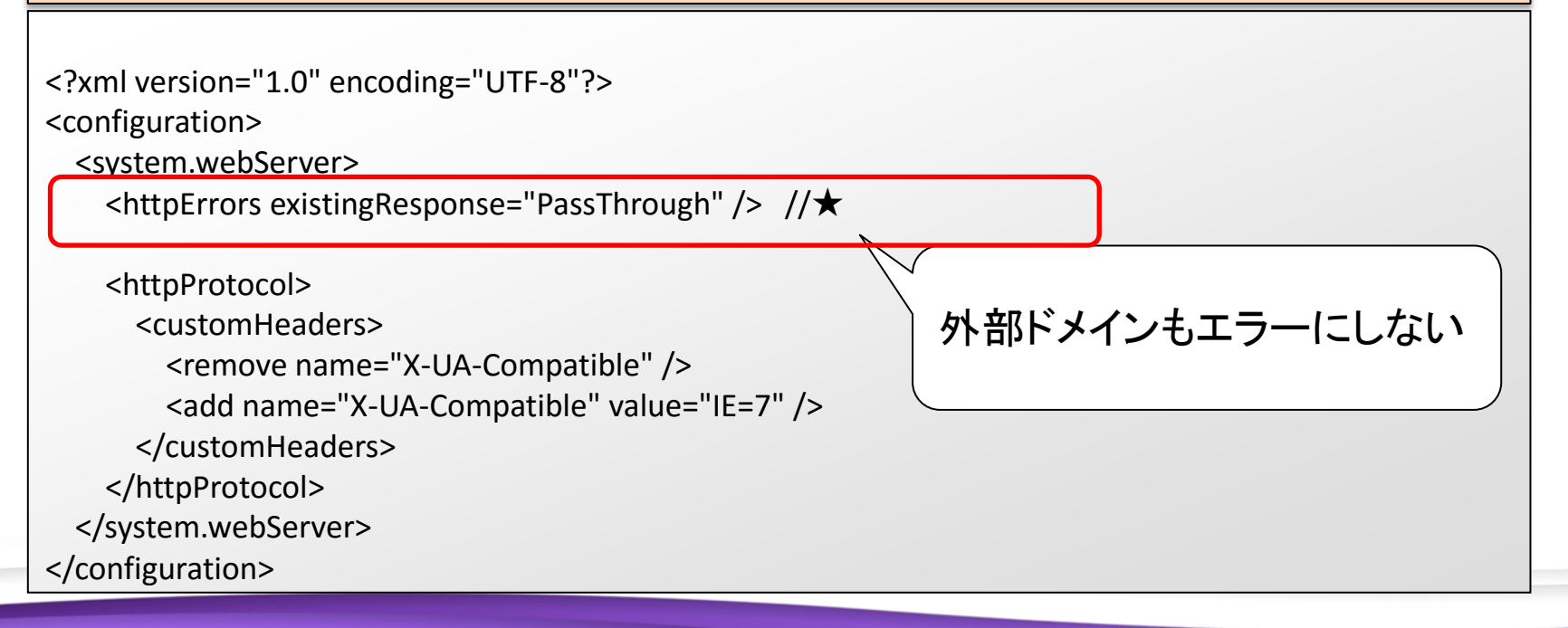

2 - 26

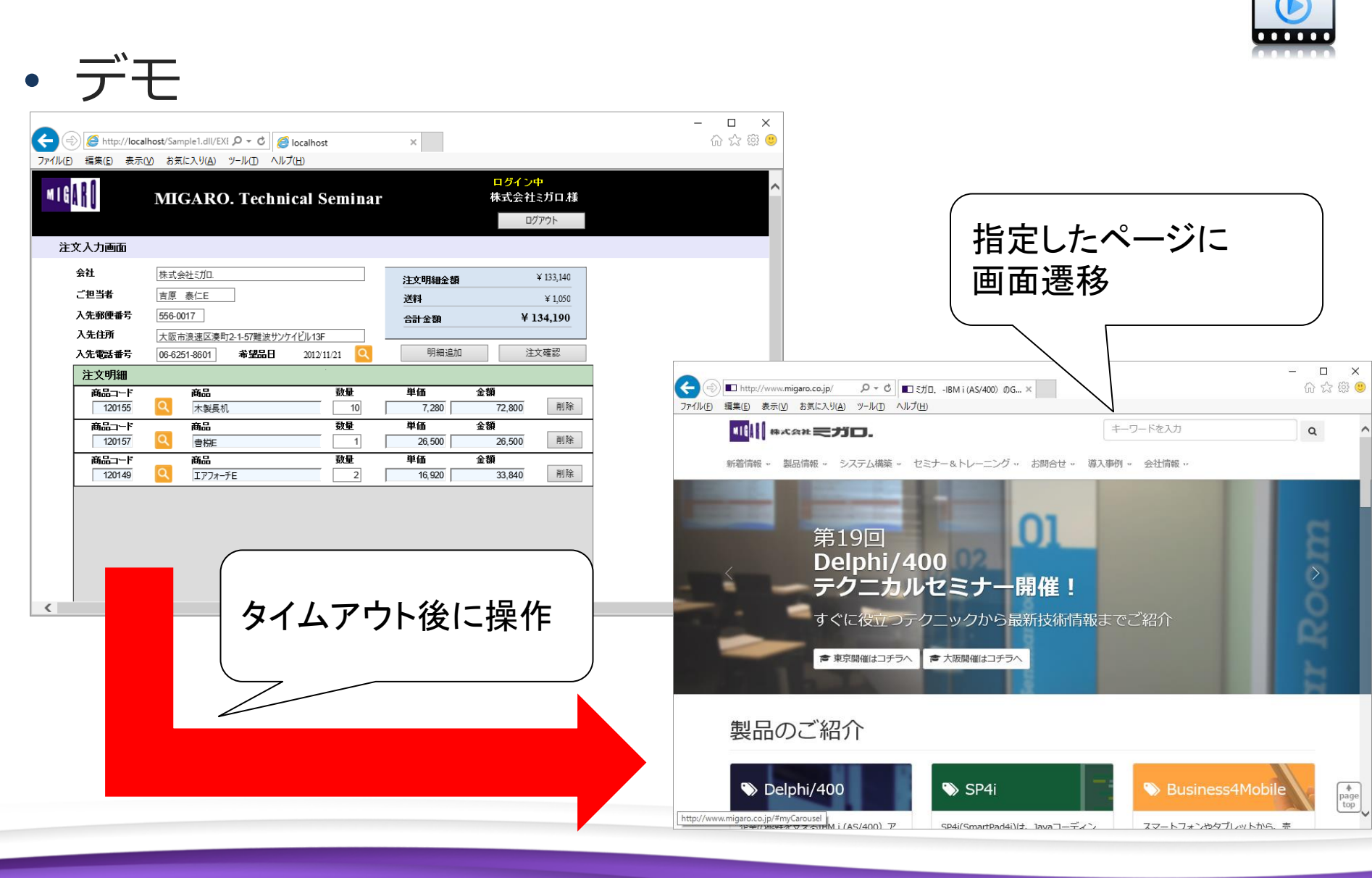

2-27

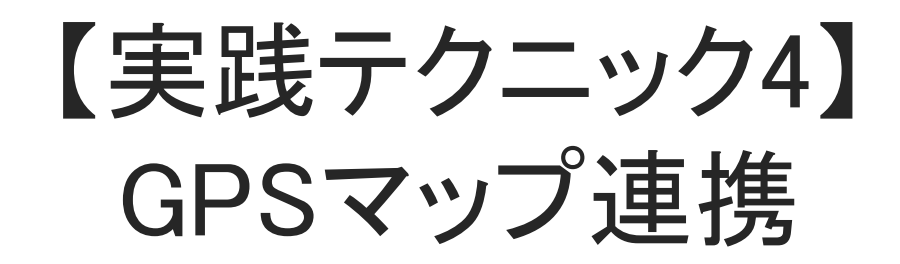

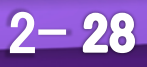

### 現在位置をGoogleMAP表示する

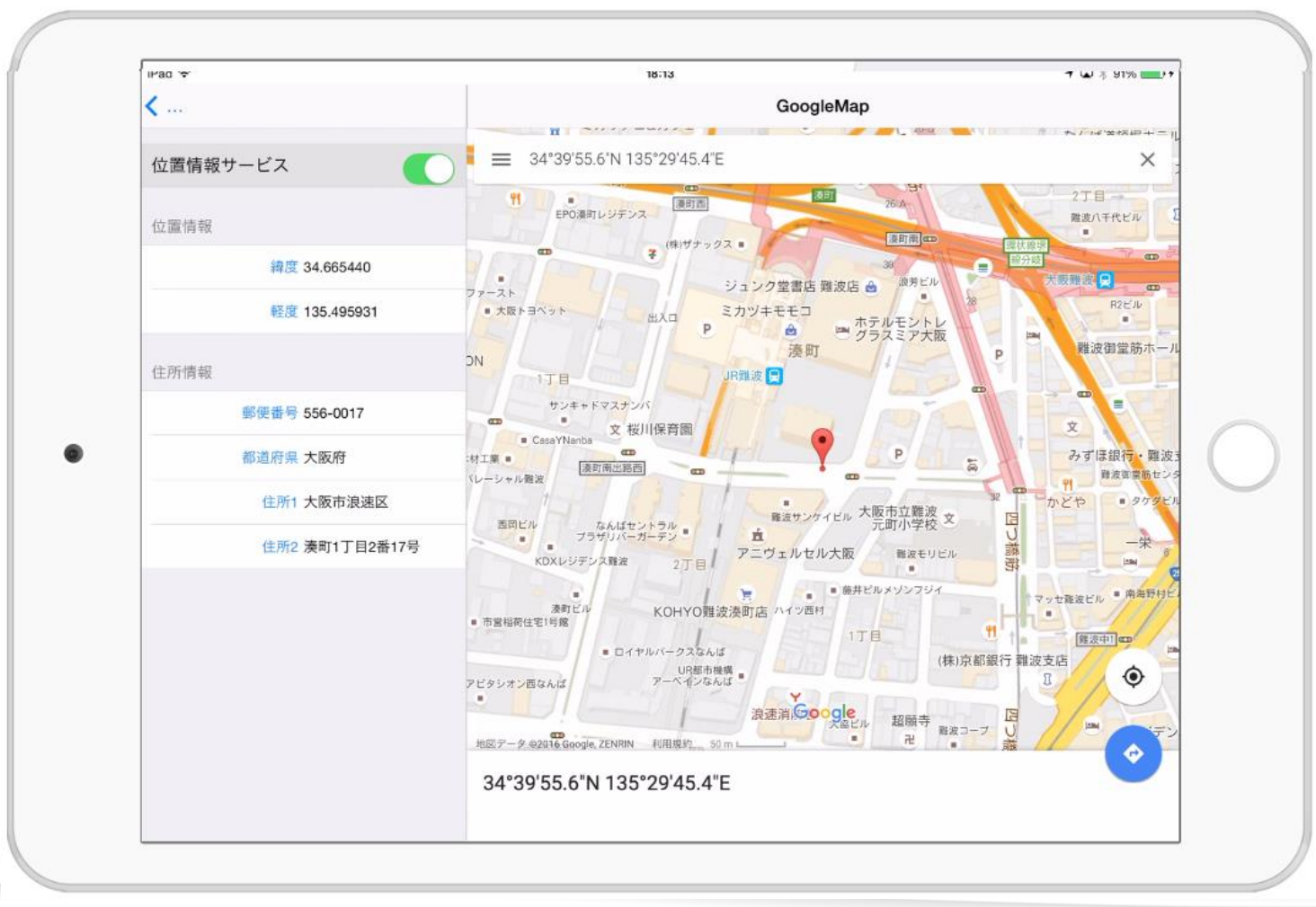

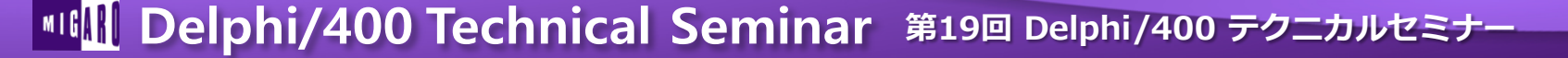

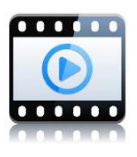

2 - 29

#### 現在位置をGoogleMAP表示する

処理の大枠としてはデバイスのGPSで位置情報(緯度、経度)を取得して 位置情報をGoogleMapのURLに渡してブラウザに表示する。

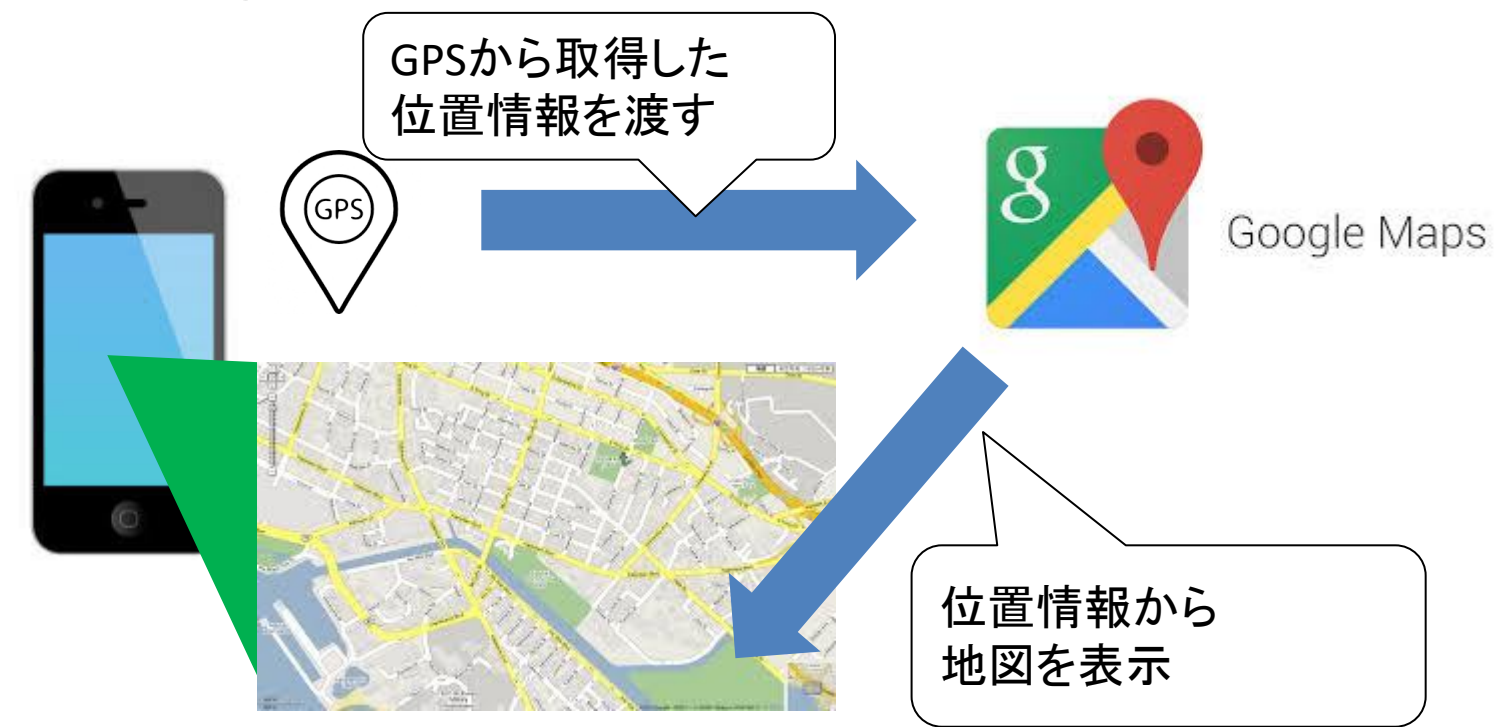

2 - 30

### 現在位置をGoogleMAP表示する(設計)

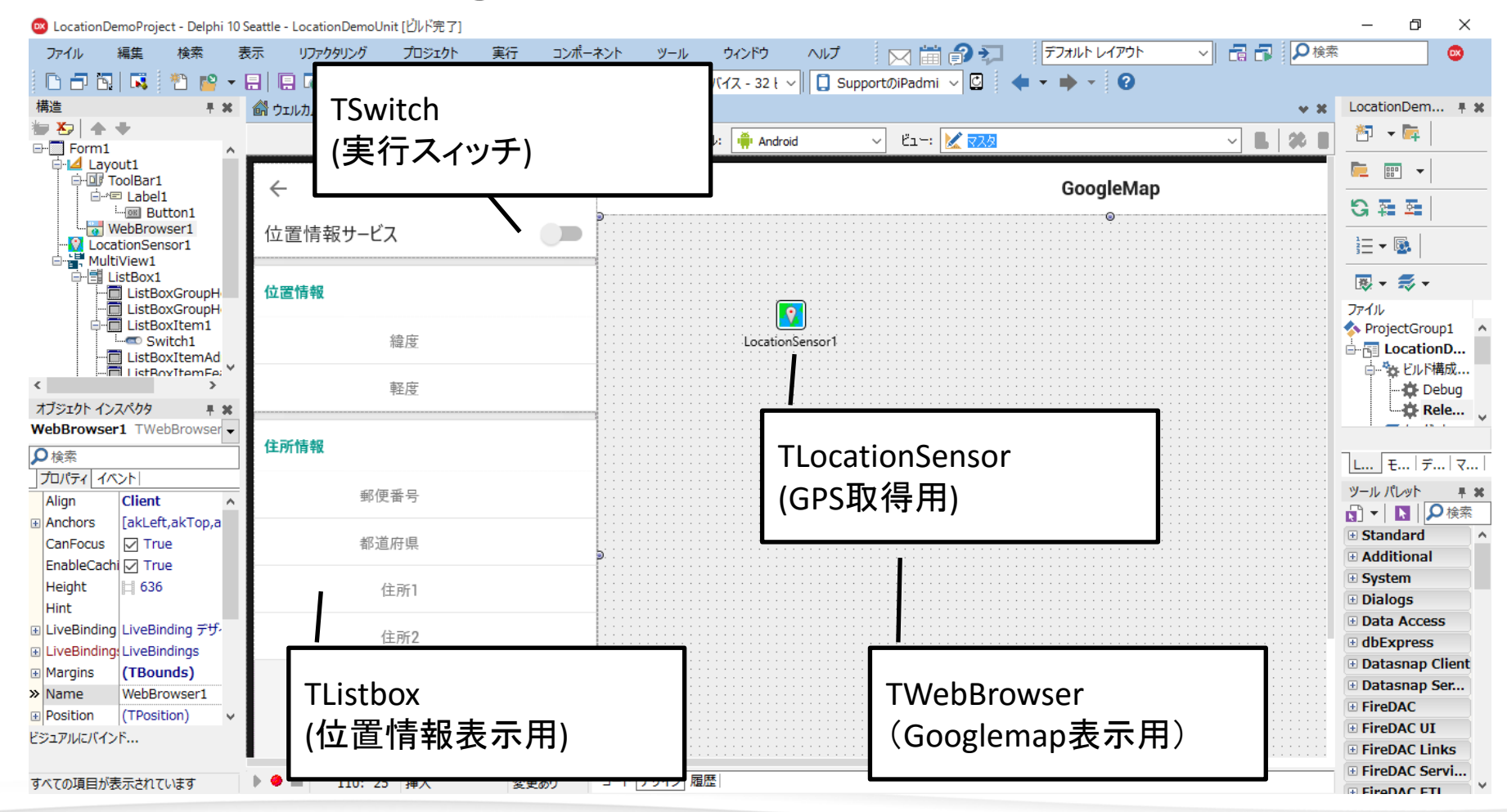

2 - 31

ListBoxItemFeatureName.ItemData.Detail

end;

### 現在位置をGoogleMAP表示する(実装手順1)

#### 定義 private { Private declarations } FGeocoder: TGeocoder: //位置情報処理用(逆ジオコーディング用) procedure OnGeocodeReverseEvent(const Address: TCivicAddress); //位置情報表示処理 ジオコーディングとは、住所、郵便番号などの地理データ を地理座標に変換する処理。 逆ジオコーディングとは、地理座標をそれ以外の住所な どの地理データに変換する処理。 位置情報表示処理 procedure TForm1.OnGeocodeReverseEvent(const Address: TCivicAddress); begin := Address.PostalCode; //郵便番号 ListBoxItemPostalCode.ItemData.Detail := Address.AdminArea; //都道府県 ListBoxItemAdminArea.ItemData.Detail := Address.Locality; //住所1 ListBoxItemLocality.ItemData.Detail

:= Address.FeatureName; //住所2

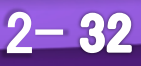

### • 現在位置をGoogleMAP表示する(実装手順2)

#### GPSイベント(位置情報変更処理)

```
procedure TForm1.LocationSensor1LocationChanged(Sender: TObject;
const OldLocation, NewLocation: TLocationCoord2D);
var
URLString: String;
LSettings: TFormatSettings;
LDecSeparator : Char;
begin //形式設定
LDecSeparator := FormatSettings.DecimalSeparator;
LSettings := FormatSettings;
try
FormatSettings.DecimalSeparator := '.';
//現在位置情報の表示
ListBoxItemLatitude.ItemData.Detail := Format('%2.6f', [NewLocation.Latitude]);
ListBoxItemLongitude.ItemData.Detail := Format('%2.6f', [NewLocation.Longitude]);
```

```
//GoogleMapのURLを生成
```

```
URLString := Format('https://maps.google.com/maps?q=%2.6f,%2.6f',
```

```
[ NewLocation.Latitude, NewLocation.Longitude]);
```

finally

```
FormatSettings.DecimalSeparator := LDecSeparator;
end;
```

2 - 33

### • 現在位置をGoogleMAP表示する(実装手順3)

#### GPSイベント(位置情報変更処理) 続き

//WebブラウザへのGoogleMap表示 WebBrowser1.Navigate(URLString); 逆ジオコーディングで、地理座標をそれ以外の住所など

//逆ジオコーディング

try

if not Assigned(FGeocoder) then begin

if Assigned(TGeocoder.Current) then

FGeocoder := TGeocoder.Current.Create;

if Assigned(FGeocoder) then

FGeocoder.OnGeocodeReverse := OnGeocodeReverseEvent;

end;

except

```
ListBoxGroupHeader1.Text := '取得エラー';
end;
```

//位置情報表示処理の実行

if Assigned(FGeocoder) and not FGeocoder.Geocoding then

FGeocoder.GeocodeReverse(NewLocation);

end;

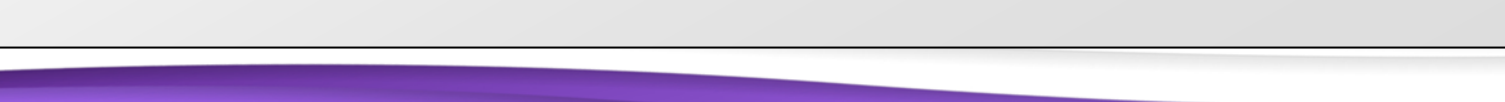

の地理データに変換する処理。

逆ジオコーディングで、取得した位置情報

2 - 34

を表示処理にまわす。

### • 現在位置をGoogleMAP表示する(実装手順4)

#### OnSwitchイベント(位置情報取得開始)

procedure TForm1.Switch1Switch(Sender: TObject);
begin

```
LocationSensor1.Active := Switch1.IsChecked;
end;
```

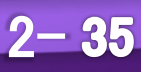

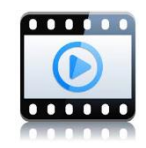

2 - 36

### デモ(実装はiOSでもAndroidでも同じ)

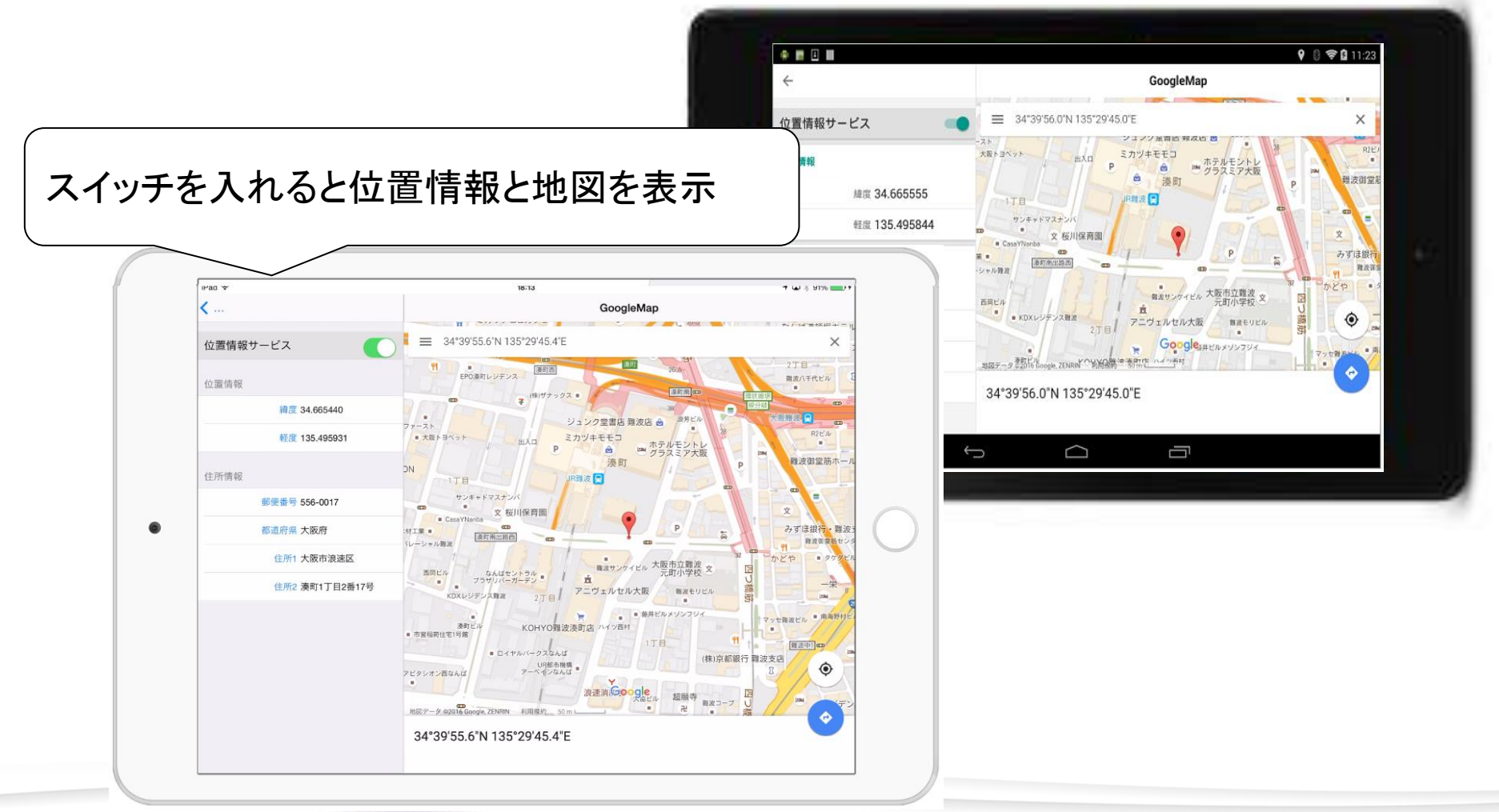

# 【実践テクニック5】 他アプリの起動連携

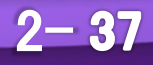

 モバイルアプリでの連携
 Windows上のEXEアプリでは、ShellExecuteやCreateProcessを 使って別のアプリを起動できる。

iOSやAndroidなどモバイルのアプリ上でも、別のアプリを起動すること はできるが、呼び出される側のアプリには<u>URLスキーム</u>と呼ばれる インターフェースが用意されている必要がある。

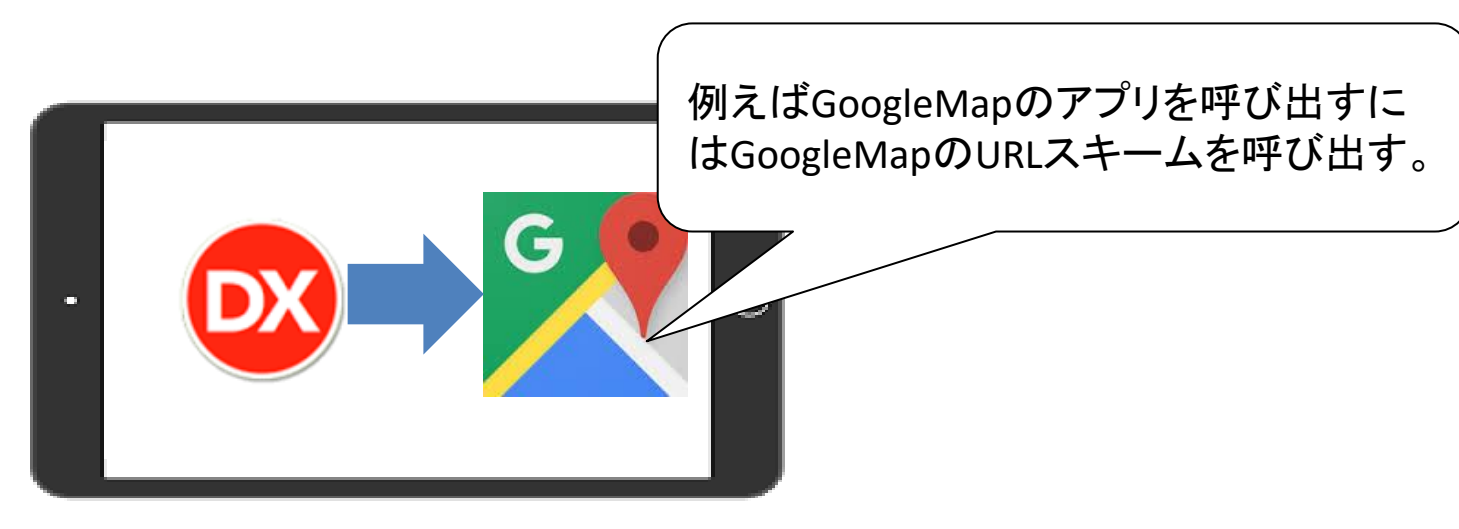

2 - 38

• URLスキームとは? URLスキームとは、WebのURLのような形式で書かれているアドレス

例えばGoogleMapのiOSアプリであれば

# comgooglemaps://

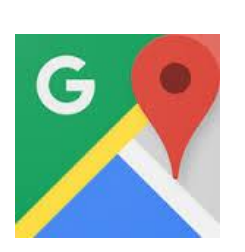

ミュージックのアプリであれば **music://** 

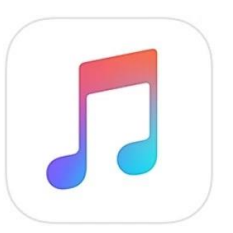

2 - 39

というURLスキームを持っており、これを呼び出すと GoogleMapやミュージックアプリが起動する。 <u>逆にURLスキームを持っていないアプリは呼び出すことができない</u>

```
iOS
```

2 - 40

• URLスキームでアプリを呼び出してみる (ブラウザ)

#### 例えばブラウザから「**music://**」を URLとして入力してもアプリを起動できる。

| iPad や |     |                          | 11:17 |                                              |                                         | \$ 98% 💼   |                 |                                       |                                  |
|--------|-----|--------------------------|-------|----------------------------------------------|-----------------------------------------|------------|-----------------|---------------------------------------|----------------------------------|
| < >    | ДÌ, | music://                 |       | 0                                            | 🖞 +                                     |            |                 |                                       |                                  |
|        | 候補の | のWebサイト                  |       |                                              |                                         |            |                 |                                       |                                  |
|        | Ś   | Music<br>apple.com/music |       |                                              |                                         |            |                 |                                       |                                  |
|        |     |                          |       | (                                            |                                         |            |                 |                                       |                                  |
|        |     |                          |       | (                                            |                                         |            | ٠               |                                       |                                  |
|        |     |                          |       |                                              |                                         |            |                 |                                       |                                  |
|        |     |                          |       | IPad क                                       |                                         |            | 11:18           |                                       | <b>√ 🖬 ‡ 98%</b>                 |
|        |     |                          |       | Fad T                                        | - <b>1</b>                              | *          | 11:18           | oder<br>VK−►                          | <b>ゴ ■ 享 98%</b> 1<br>作成 シヤタフ    |
|        |     |                          |       | IFad 🗢                                       | e                                       | * -        | 11:18<br>       | =de=<br>9 ピート<br>=(0)                 | <b>イロ</b> 享9896<br>作成 ジャッフ       |
|        |     |                          |       | IFad マ<br>了<br>Stor<br>新規                    | ▲ ▶ ○                                   | ***        | 11:18<br>       | *d**<br>⊻Ľ=ト<br>*(0)                  | <b>ず回享98%</b>  <br>仲成 多た97       |
|        |     |                          |       | IFad マ<br>J<br>Stor<br>新規<br>クラ              | ●<br>プレイリスト<br>シック音楽                    | ada        | 11:18<br>プレイリスト | <br>リピート<br>                          | <b>ず ■ 非 98%</b><br>作成 シトッフ<br>- |
|        |     |                          |       | IFad ♥<br>」<br>Stor<br>新規<br>クラ<br>ミュ        | ● プレイリスト シック音楽 ージックビデオ                  | * =<br>< - | 11:18<br>       | <br>ッピート<br>                          | <b>ゴ ■ * 98%</b><br>作成 シドッフ      |
|        |     |                          |       | IFad ♥<br>「」<br>Stor<br>新規<br>クラ<br>ミュ<br>トッ | ●<br>プレイリスト<br>シック音楽<br>ージックビデオ<br>プレート |            | 11:18<br>       | <br>ッピート<br>(小))<br>自なし<br>自なし<br>自なし | <b>プロ</b> 素 98%<br>作成 シトッフ       |

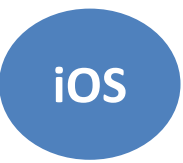

2 - 41

#### • URLスキーム(補足)

#### 開発したiOSアプリをWebサーバからインストールする場合、 html上で指定するリンクはURLスキームを使っている。

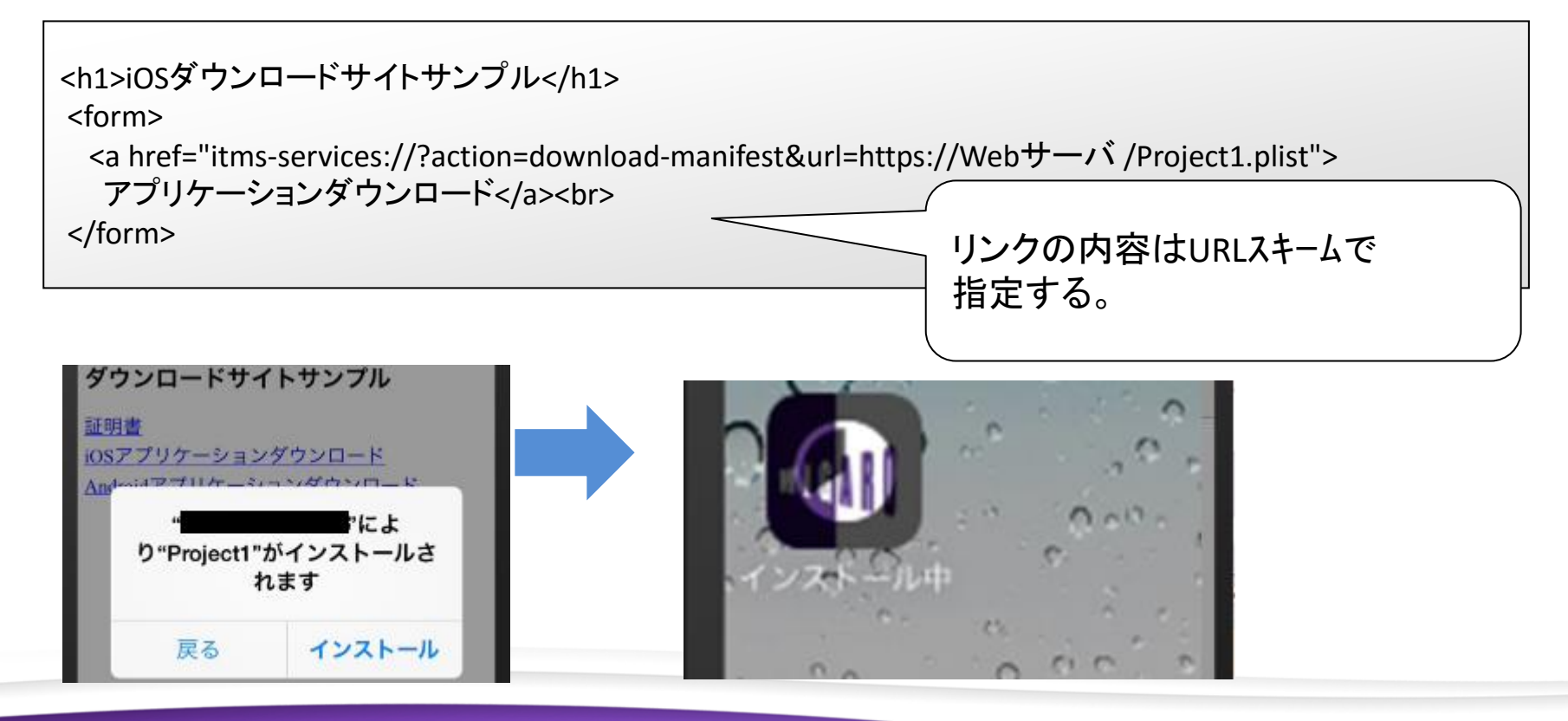

```
iOS
```

2 - 42

• URLスキームのいろいろ(例:iOS標準アプリ)

| message://          | ・メール                                         |
|---------------------|----------------------------------------------|
| mailto://           | •メール(新規作成)                                   |
| music://            | ・ミュージック                                      |
| itms-apps://        | • App Store                                  |
| facetime://         | • Facetime                                   |
| itms://             | • iTunes                                     |
| x-web-search://     | • Safari                                     |
| ibooks://           | • iBooks                                     |
| x-apple-reminder:// | ・リマインダー                                      |
| tel://電話番号          | <ul> <li> 電話(確認をする場合はtelprompt:) </li> </ul> |

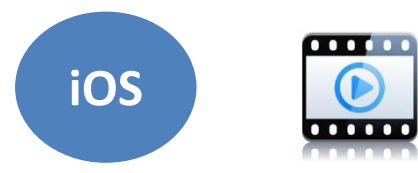

2 - 43

## • URLスキームでアプリを呼び出してみる (プログラム)

#### OnCreateイベント(初期処理)

例)

usesにFMX.Helpers.iOS, Macapi.Helpersを追加

procedure TForm1.Button1Click (Sender: TObject);

begin

SharedApplication.openURL(StrToNSUrl('comgooglemaps://'));

end;

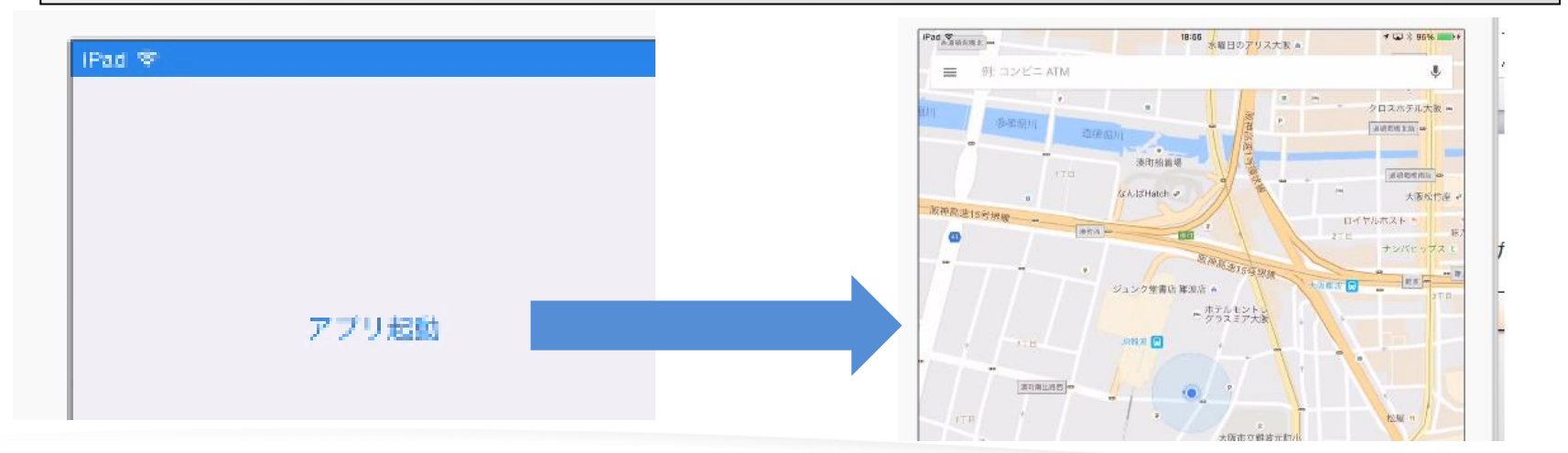

2 - 44

 開発プログラムにURLスキームを含めるには?
 通常のiOS開発アプリケーションにはURLスキームは含まれない。
 URLスキームを定義するにはplist.infoファイルに直接追加する 必要がある。

[プロジェクト|配置]から配置マネージャを起動して次の手順で plist.infoファイルを差替える。 1.オリジナルのinfo.plistファイルをコピーして編集(内容は次ページ) 2.配置マネジャーで編集したinfo.plistファイルを追加 3.オリジナルのinfo.plistファイルを配置マネジャーでチェックを外す 4.編集したinfo.plistファイルのリモート名をInfo.plistに変更。

| 0                 | 😋 📮 🗣 🙀 💁 🖍 🗟 📼 💶 📄 🖳 💶 🔛 Release 構成 - iOS デバイス - 32 ビット プラットフォーム 🛛 🗸 |                                 |               |         |               |      |                           |  |
|-------------------|-----------------------------------------------------------------------|---------------------------------|---------------|---------|---------------|------|---------------------------|--|
|                   | ーカル パス                                                                | 口一力ル名                           | 型             | 構成      | プラットフォーム      | リモート | リモート名 👻                   |  |
|                   | iOSDevice32¥Release¥                                                  | ResourceRules.plist             | ProjectiOSD   | Release | [iOSDevice32] | .¥   | ResourceRules.plist       |  |
|                   | iOSDevice32¥Release¥                                                  | LocationDemoProject.entitle     | ProjectiOSEn  | Release | [iOSDevice32] | /¥   | LocationDemoProject.entit |  |
|                   | iOSDevice32¥Release¥                                                  | LocationDemoProject             | ProjectOutput | Release | [iOSDevice32] | .¥   | LocationDemoProject       |  |
|                   | iOSDavica22XPalazcaX                                                  | LocationDomoBroject dSVM        | DrojostiOSD   | Poloaco | [iOSDovico22] | X¢(D | LocationDomoDroject       |  |
|                   | iOSDevice32¥Release¥                                                  | LocationDemoProject.info.plist  | ProjectiOSIn  | Release | [iOSDevice32] | .¥   | Info.plist                |  |
| $\mathbf{\nabla}$ | iOSDevice32¥Release¥                                                  | LocationDemoProject.info2.plist | File          | Release | [iOSDevice32] | .¥   | info.plist                |  |

```
iOS
```

2 - 45

### 開発プログラムにURLスキームを含めるには?

#### plist.Infoファイルに編集で追記する内容

| <key>CFBundleURLTypes</key>                                                                                                    |                   |
|----------------------------------------------------------------------------------------------------|-------------------|
| <array></array>                                                                                                    |                   |
| <dict></dict>                                                                                                    |                   |
| <key>CFBundleTypeRole</key>                                                                                                    |                   |
| <string>Editor</string>                                                                                                    |                   |
| <key>CFBundleURLName</key>                                                                                                    |                   |
| <string>TEST URL</string>                                                                                                    |                   |
| <key>CFBundleURLSchemes</key>                                                                                                    |                   |
| <array></array>                                                                                                    | RLスキームを「TEST」と設定。 |
| <string>TEST</string>                                                                                                    |                   |
|                                                                                                    |                   |
|                                                                                                    |                   |
|                                                                                                    |                   |
|                                                                                                    |                   |
| <dirtay> <dirtay> <dict> <dict< <dict=""> <dict< <dict="" <dict<=""> <dict< <dict<="" td=""><td>RLスキームを「TEST」と設定。</td></dict<></dict<></dict<></dict></dict></dirtay></dirtay> | RLスキームを「TEST」と設定。 |

iOS

2 - 46

• URLスキームで開発アプリを呼び出す (ブラウザ)

#### ブラウザから「**TEST://**」を URLとして入力すると開発アプリを起動できる。

| iPad 🗇 |   |   |         | 13:10 |   |   | -7 🖂 🛊 | 97% |
|--------|---|---|---------|-------|---|---|--------|-----|
| <      | > | m | test:// |       | 0 | Û | +      |     |

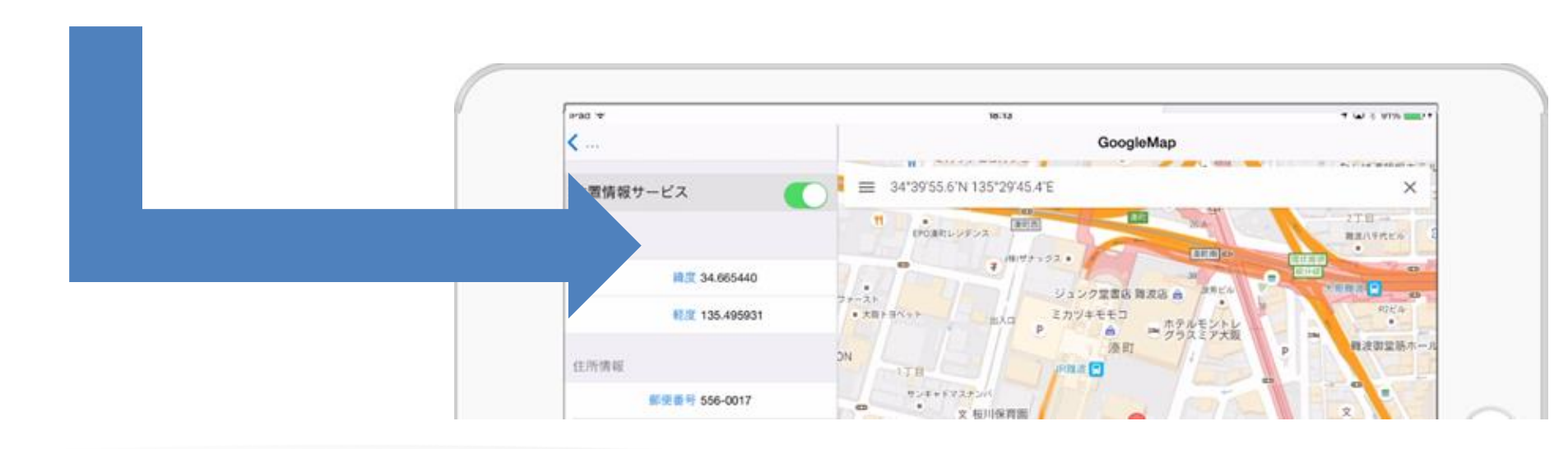

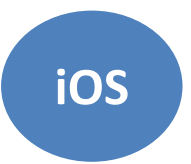

2-47

### • 開発アプリをURLスキームを呼び出す

#### OnClickイベント(連携起動処理)

```
例)
useslこiOSapi.Foundation, FMX.Helpers.iOS, IdURIを追加
procedure TForm1.Button1Click (Sender: TObject);
var
NSU: NSUrl;
begin
NSU := StrToNSUrl(('TEST://')); //ここに呼び出すURLリクエスト
if SharedApplication.canOpenURL(NSU) then
exit(SharedApplication.openUrl(NSU));
end;
```

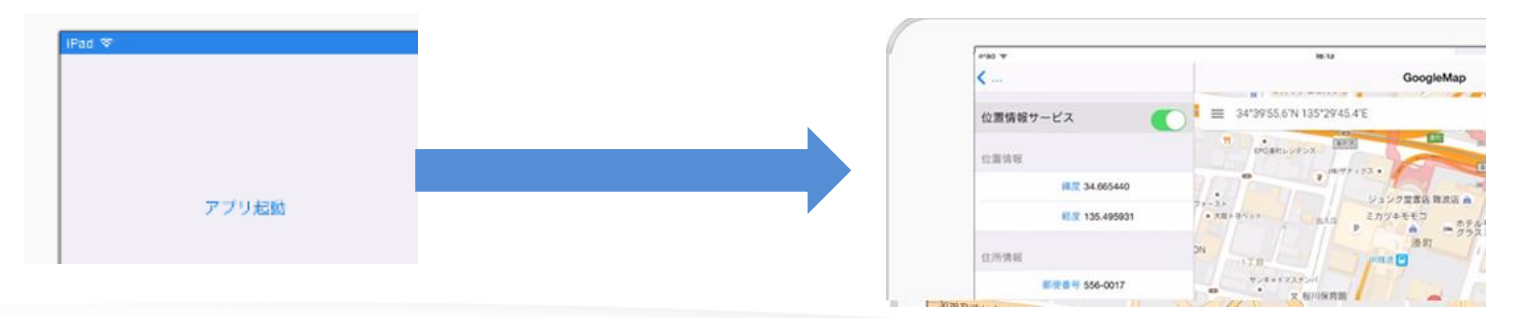

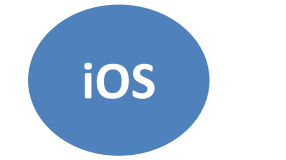

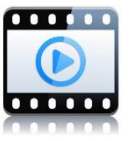

2 - 48

・デモ

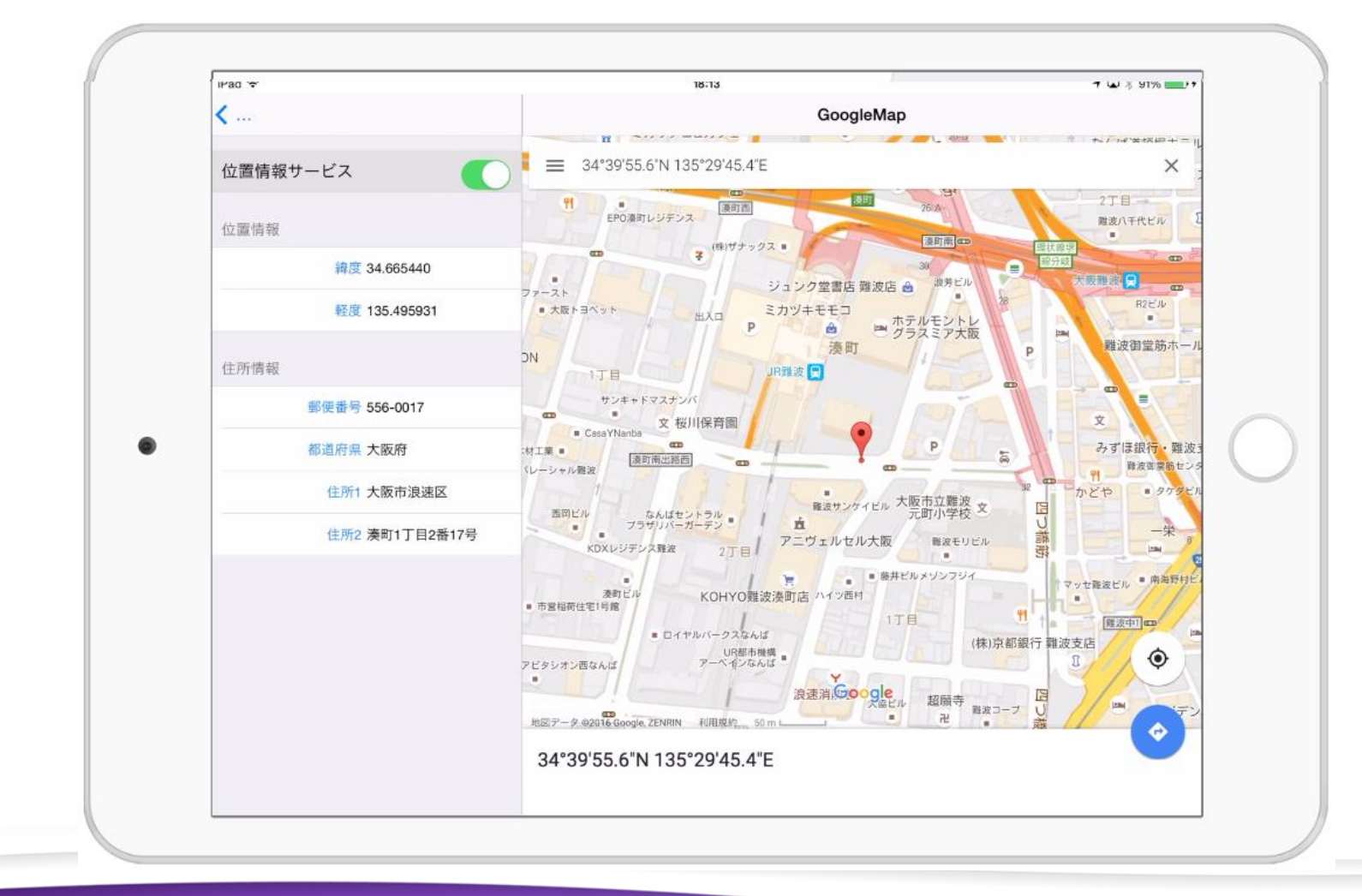

 開発プログラムにURLスキームを含めるには?
 通常のAndroid開発アプリケーションには URLスキームは含まれない。

URLスキームを定義するにはAndroidManifest.xmlファイルに追加する 必要がある。

Delphiではテンプレートファイルが用意されているので、 プロジェクトと同じフォルダにあるAndroidManifest.template.xml へ次のように追記する。

#### AndroidManifest.template.xmlファイルに編集で追記する内容

<intent-filter>

<action android:name="android.intent.action.VIEW" />

<category android:name="android.intent.category.DEFAULT" />

<category android:name="android.intent.category.BROWSABLE" />

<data android:scheme="TEST"/>

</intent-filter>

URLスキームを「TEST」と設定。

2 - 49

2 - 50

### • 開発アプリをURLスキームで呼び出す

#### OnClickイベント(連携起動処理)

```
例)
usesに以下を追加
FMX.Helpers.Android, Androidapi.JNI.GraphicsContentViewText,
Androidapi.JNI.Net, Androidapi.JNI.JavaTypes, Androidapi.Helpers;
procedure TForm1.Button1Click (Sender: T0bject);
var
Intent: JIntent;
begin
Intent := TJIntent.JavaClass.init(TJIntent.JavaClass.ACTION_VIEW,
TJnet_Uri.JavaClass.parse(StringToJString('TEST:// ')));
SharedActivity.startActivity(Intent);
end;
```

end;

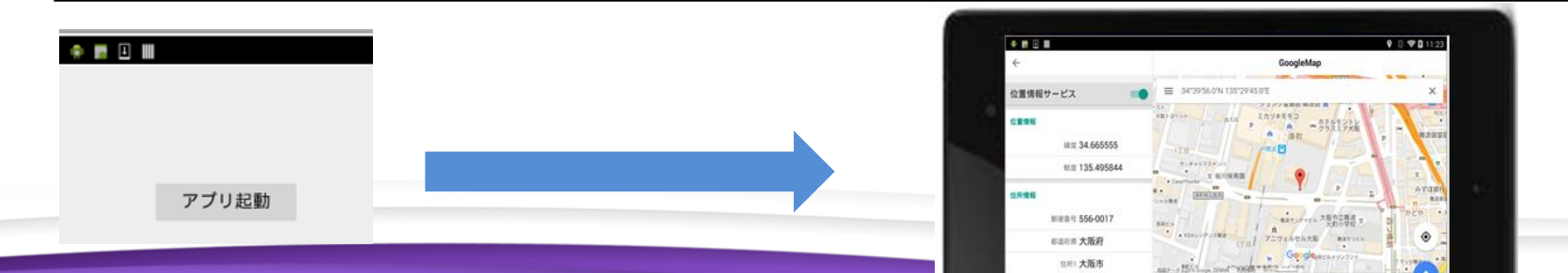

・デモ

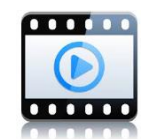

Android

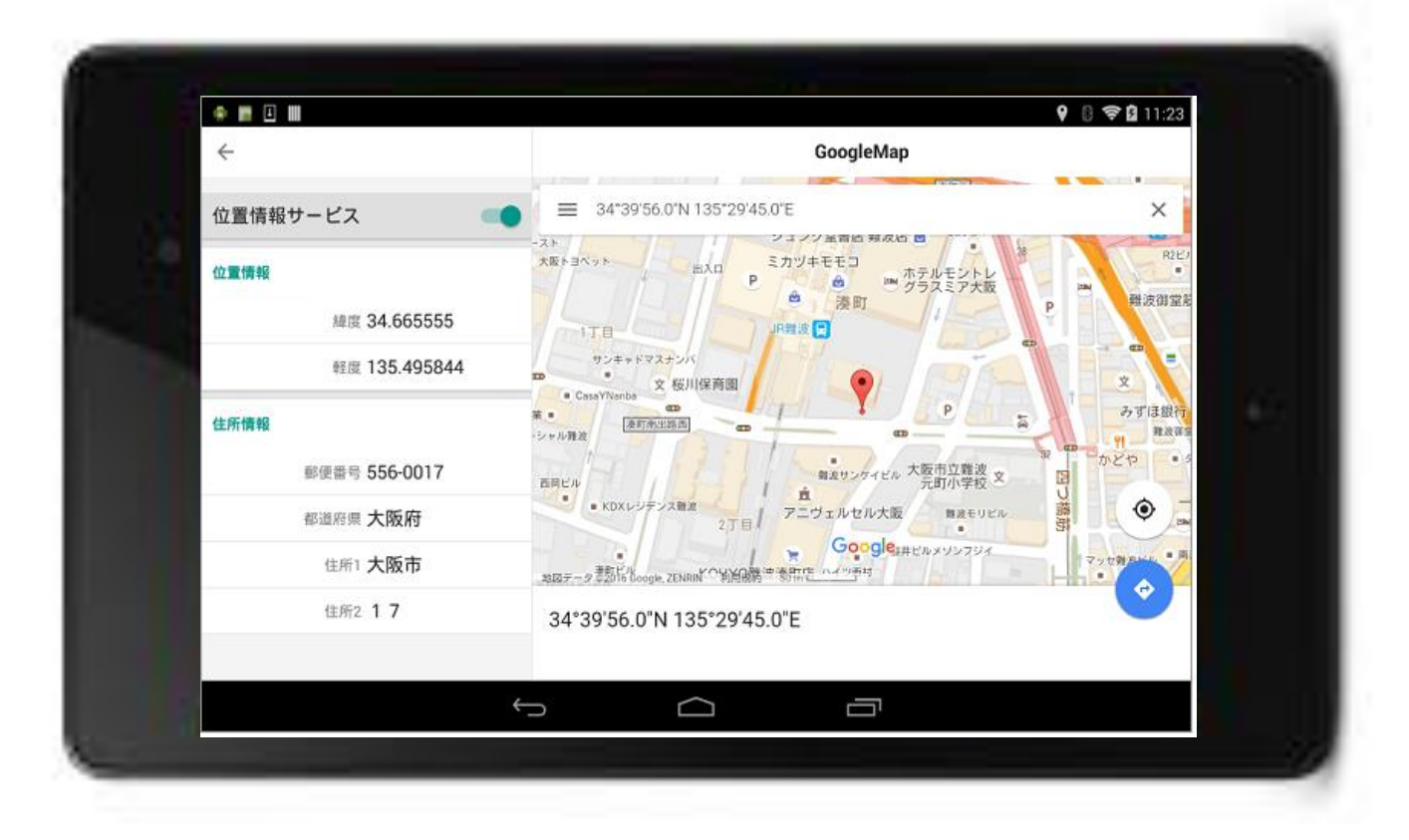

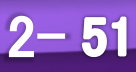

 デバイスで異なるコーディング
 今回のプログラムでは、URLスキームを呼び出すプログラムが iOSとAndroidでコーディングが違っている。

#### 1ソース、1アプリで管理するためには 条件付きコンパイル

が活用できる。

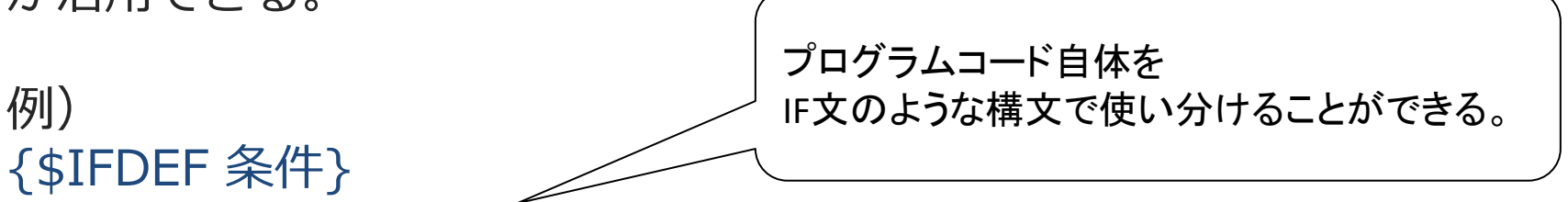

2-52

条件一致する場合のみ動作するコード

{\$ENDIF 条件}

2 - 53

iOS

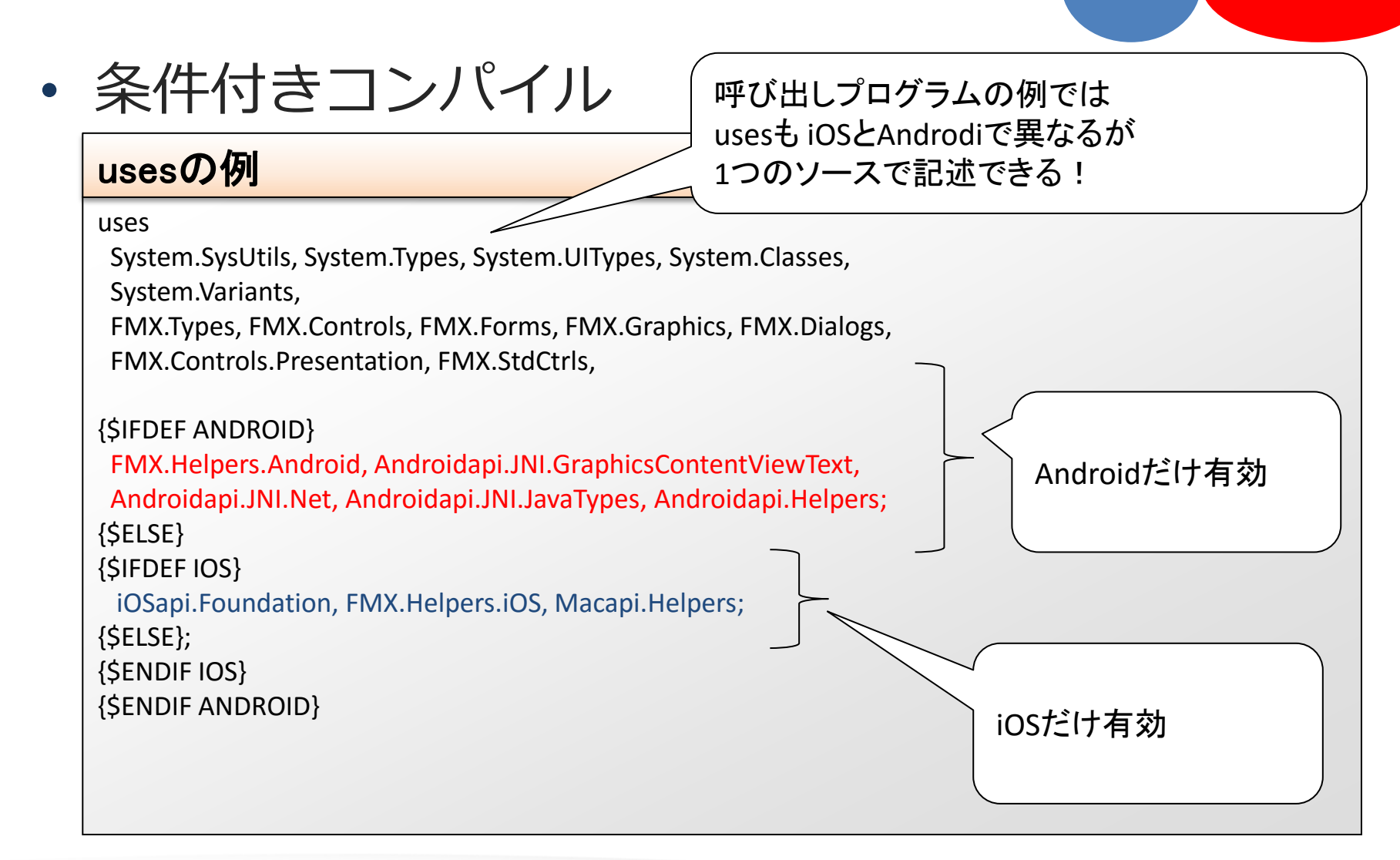

Android

iOS

### • 条件付きコンパイル

#### OnClickの例

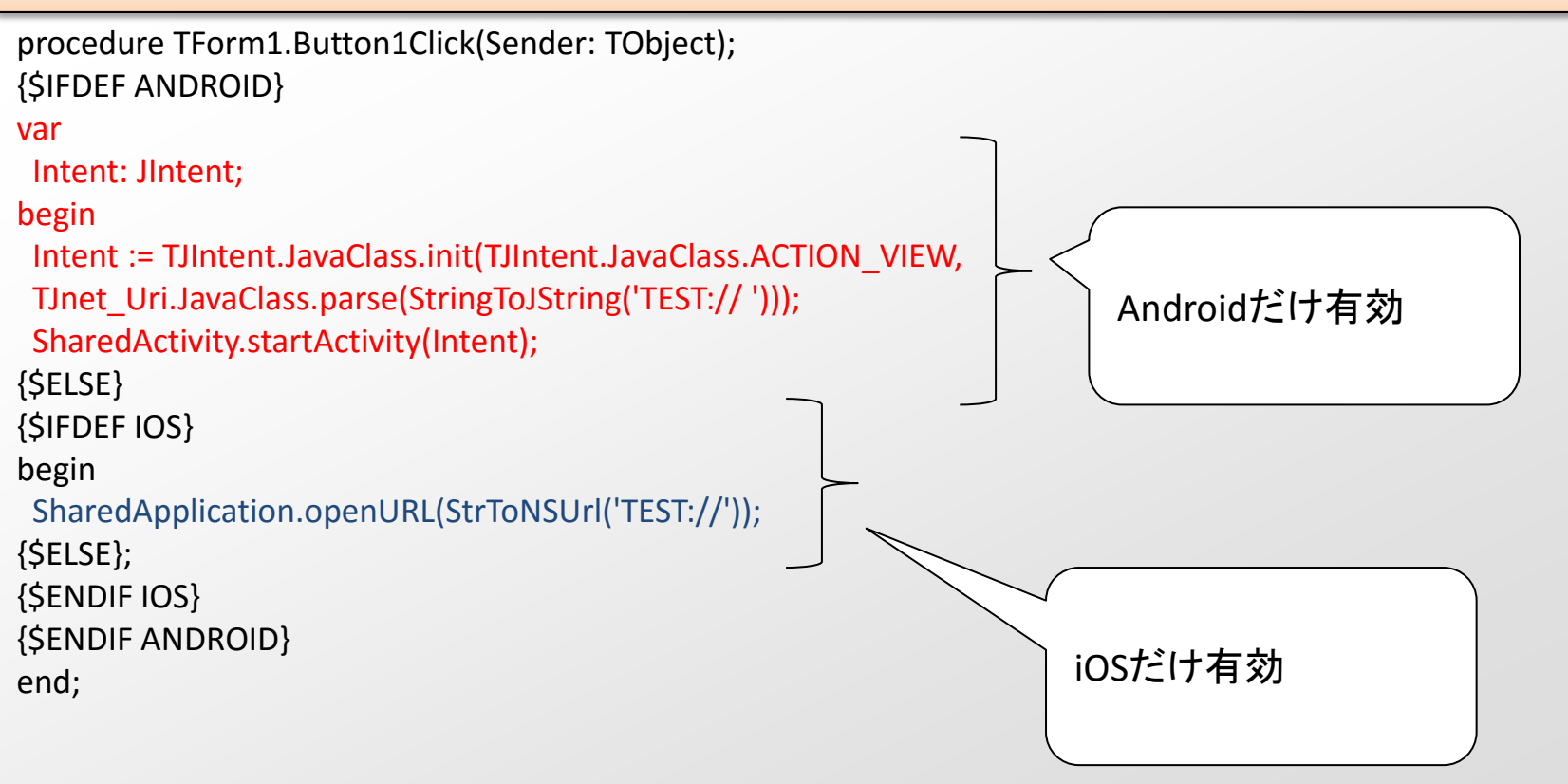

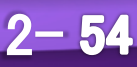

• 条件付きコンパイル

条件付きコンパイルで使用できる条件は OSのようなプラットフォームやCPU、デバッグ/リリース、機能など様々 【条件シンボル定義 プラットフォーム例】

| 定義      | 説明                    |  |
|---------|-----------------------|--|
| Win32   | 32bit Windowsアプリケーション |  |
| Win64   | 64bit Windowsアプリケーション |  |
| MACOS   | Mac OS X アプリケーション     |  |
| IOS     | iOSアプリケーション           |  |
| Android | Androidアプリケーション       |  |

詳しい条件はヘルプや下記Web上を参考ください。 http://docwiki.embarcadero.com/RADStudio/Seattle/ja/条件付きコンパイル(Delphi)

2 - 55

### 3.まとめ

- ユーザーパスワードの期限変更制御は環境で設定できる
- SQLのデータ抽出では構文でレコード番号が付与できる
- IntraWebのセッションタイムアウトはWebサーバと アプリケーションで管理する (IntraWebはバージョンに注意)
- GPS情報は専用コンポーネントで取得して GoogleMapを呼び出すことができる
- モバイルアプリはURLスキーム情報を付与することで アプリ間の呼び出しができる

IIII Delphi/400 Technical Seminar 第19回 Delphi/400 テクニカルセミナー

2 - 56

# ご清聴ありがとうございました。

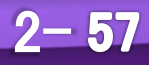